# МИНИСТЕРСТВО НАУКИ И ВЫСШЕГО ОБРАЗОВАНИЯ РОССИЙСКОЙ ФЕДЕРАЦИИ

Федеральное государственное автономное образовательное учреждение

высшего образования

# «НАЦИОНАЛЬНЫЙ ИССЛЕДОВАТЕЛЬСКИЙ ТОМСКИЙ ПОЛИТЕХНИЧЕСКИЙ УНИВЕРСИТЕТ»

УТВЕРЖДАЮ

Руководитель Отделения электронной инженерии \_\_\_\_\_М.В.Тригуб «\_\_\_»\_\_\_\_2022 г.

### Лабораторная работа №4

Расчёт амплитудно-частотных характеристик микромеханического гироскопа с помощью конечно-элементного моделирования

Методические указания по выполнению лабораторной работы по курсу «Сенсорные и актюаторные элементы микросистемной техники» для студентов IV курса, обучающихся по образовательной программе направления 11.03.04 – Электроника и наноэлектроника

Томск – 2022

#### Цель лабораторной работы

Научиться строить амплитудно-частотные характеристики микромеханических инерциальных сенсоров с помощью метода конечных элементов, а также определять их чувствительность.

#### Введение

В лабораторной работе будет рассматриваться однокомпонентный микромеханический гироскоп (ММГ) LL-типа, представленный на рисунке 1.

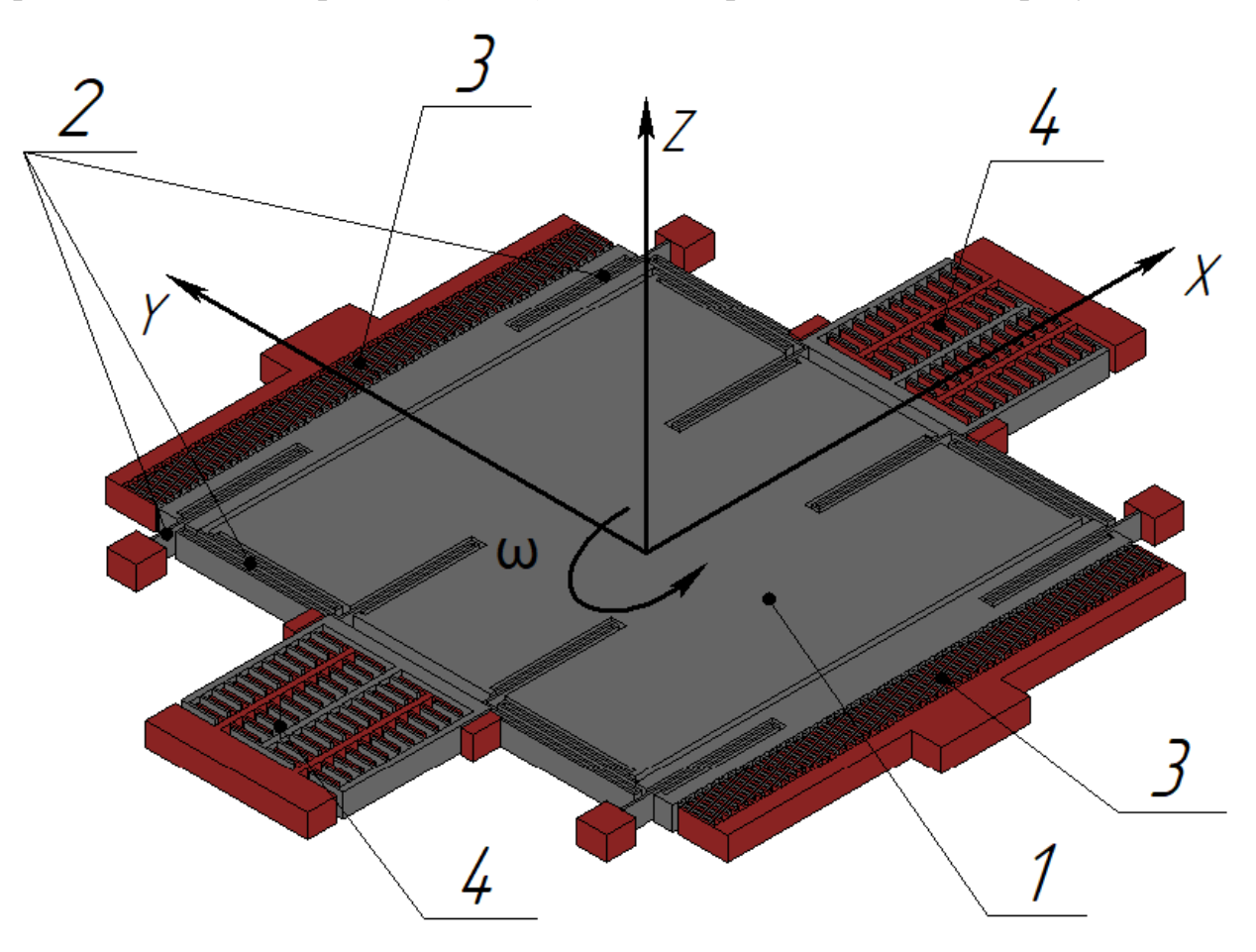

Рисунок 1 – 3D-модель однокомпонентного ММГ LL-типа

Инерционная масса (ИМ) 1 с помощью упругих подвесов крепится к неподвижному основанию. Первичные колебания создаются гребенчатыми структурами (ГС) 2 вдоль оси Ү. При возникновении угловой скорости  $\omega$  вокруг оси Z возникает сила Кориолиса, которая заставляет перемещаться ИМ 1 вдоль оси X при этом изменяется ёмкость чувствительных ГС 4.

Собственные формы колебаний ММГ представлены на рисунке 2.

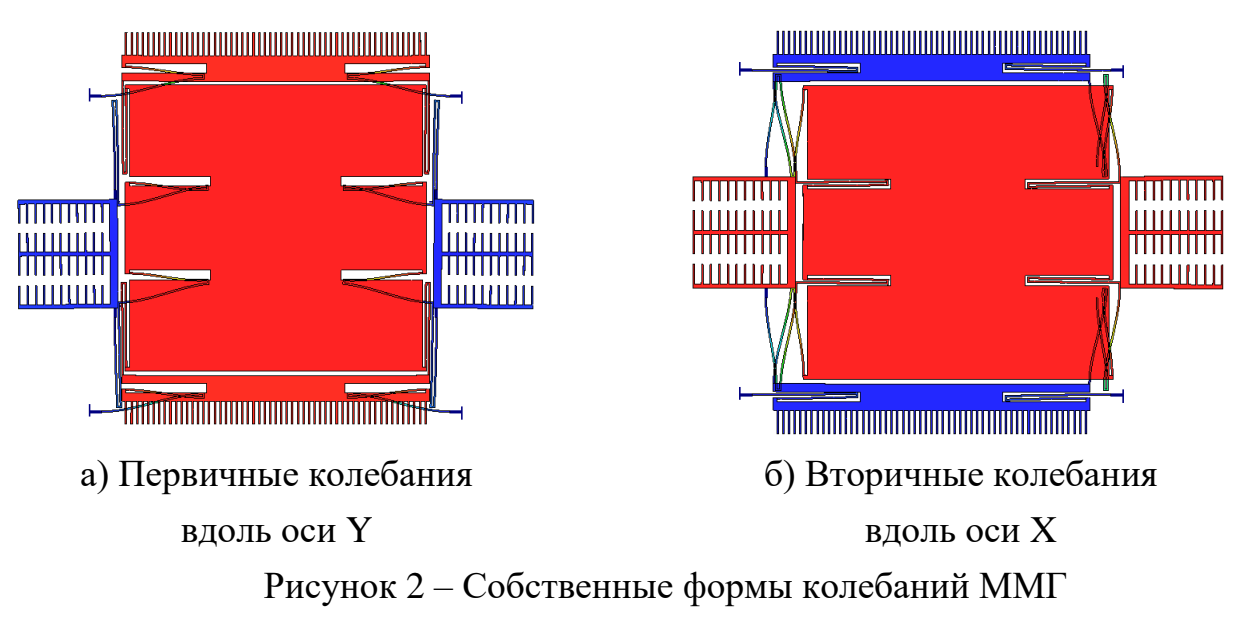

#### Ход работы.

1<sup>0</sup>. Запустите программу Ansys Workbench 2020 R2. Если Вы находитесь в учебном классе, то тогда запустите программу с компьютера. Если Вы работаете удалённо, то запуск программы осуществляется через vap.tpu.ru. Значок для запуска программы находится в папке САЕ. У Вас может не быть доступа к онлайн запуску программы ANSYS Workbench.

2<sup>0</sup>. После запуска программы откроется окно программы ANSYS Workbench, рисунок 3.

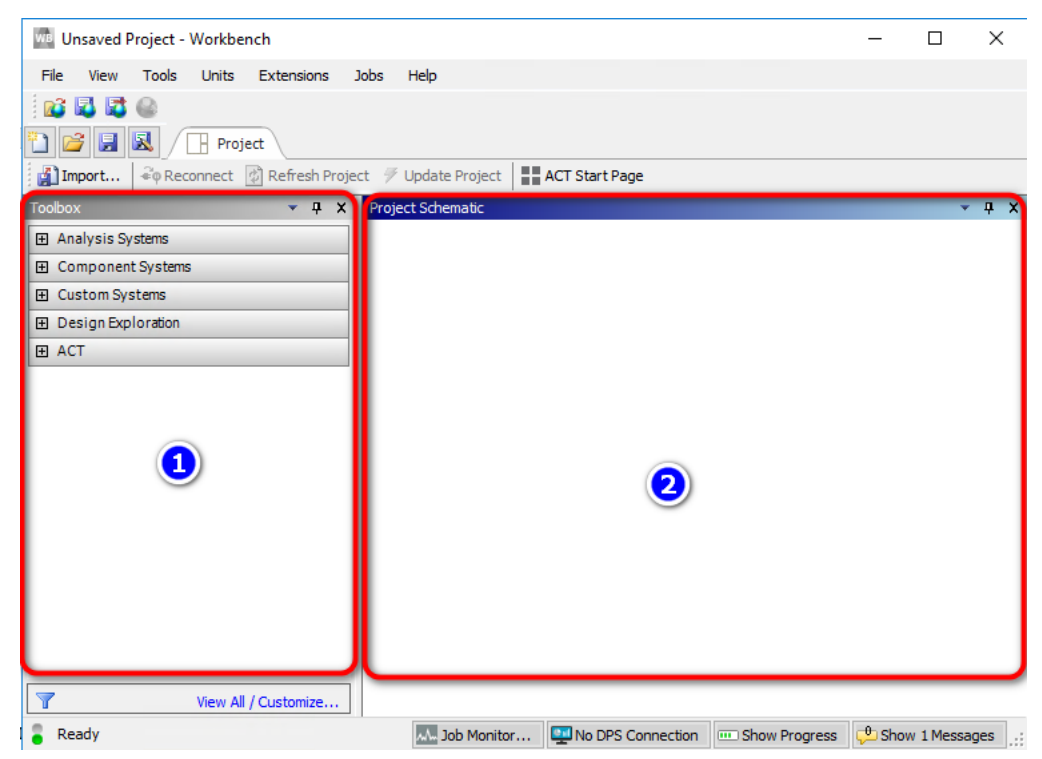

Рисунок 3 – Главное окно программы ANSYS Workbench

Под цифрой 1 в главном окне располагается Toolbox. В этом месте представлены основные и вспомогательные модули для проведения различных типов анализа. Под цифрой 2 обозначено главное окно для создания схемы анализа (Project Schematic).

 $3^{0}$ . На следующем этапе необходимо экспортировать 3D модель микромеханического гироскопа в программу ANSYS Workbench. Для этого в Toolbox раскройте список Component Systems. Зажмите левую кнопку мыши (ЛКМ) на компоненте Geometry и перетащите его в окно Project Schematic, рисунок 4.

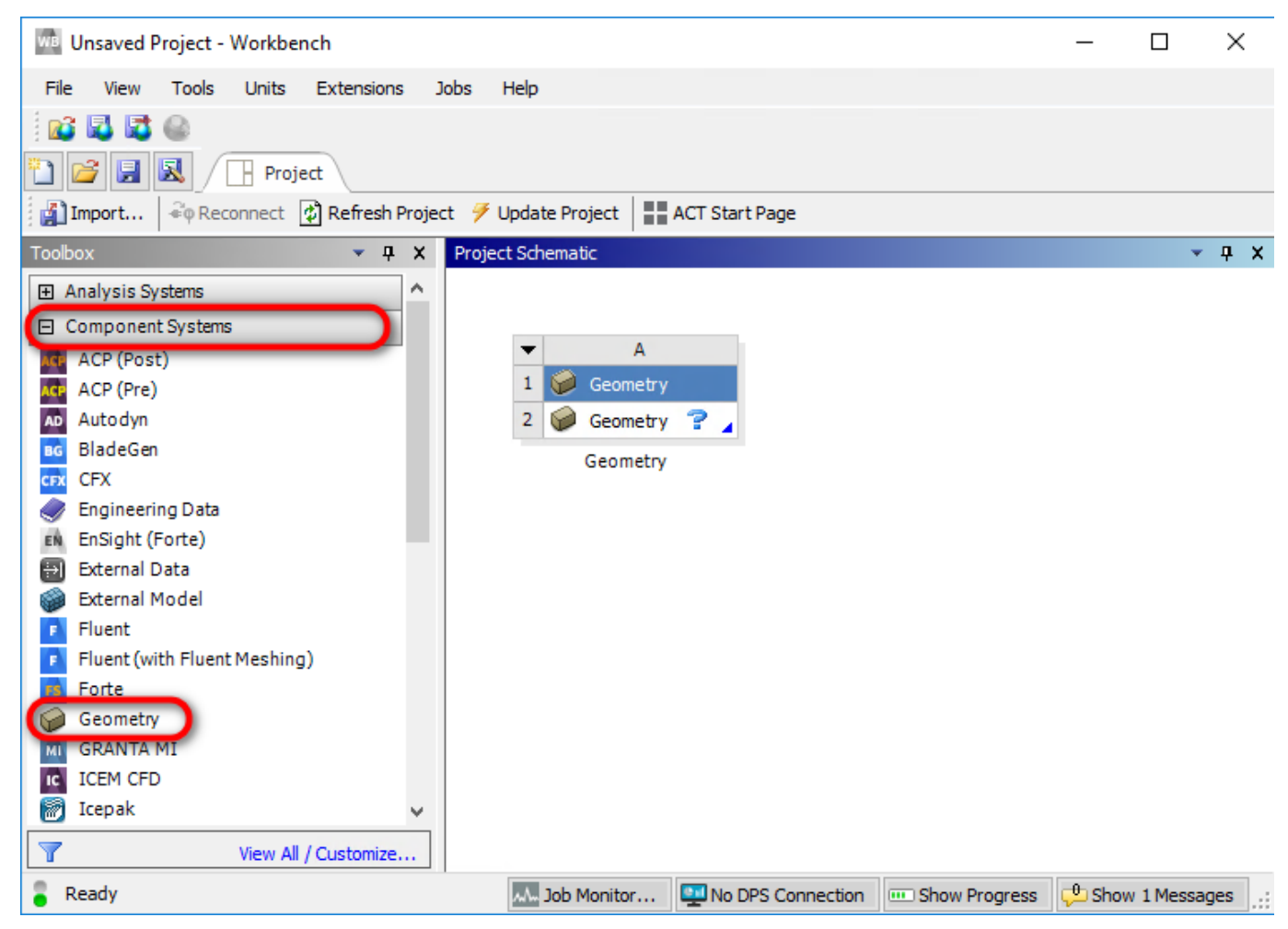

Рисунок 4 – Создание компонента Geometry

Нажмите правой кнопкой мыши на второй строчке компонента Geometry и выберите пункт New SpaceClaim Geometry, рисунок 5.

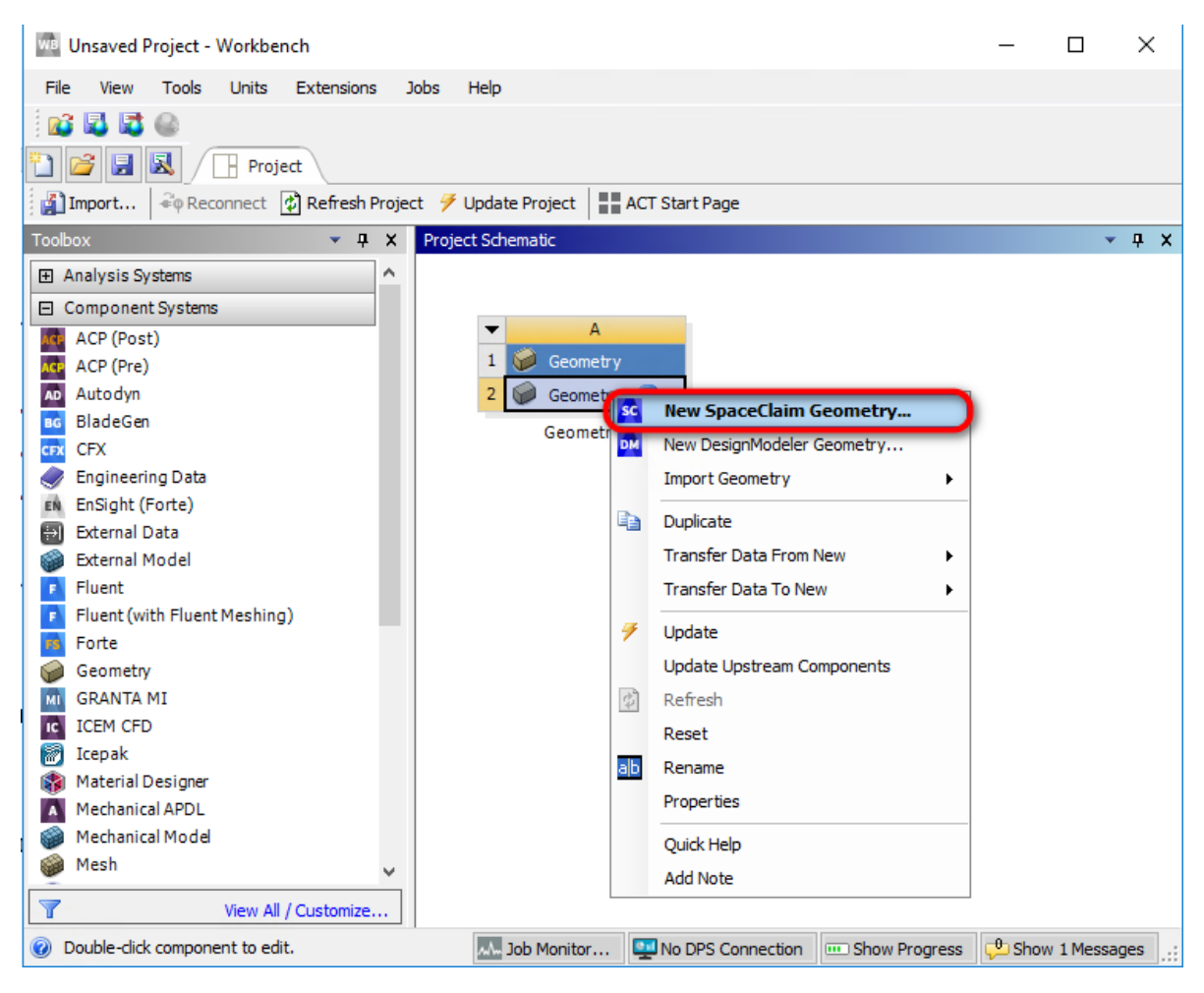

Рисунок 5 – Создание геометрии для анализа

**4**<sup>0</sup>. В окне открывшейся программы SpaceClaim Нажмите File → Open. В открывшемся окне сначала выберите формат открываемого файла (Parasolid). Затем выберите файл и нажмите кнопку Открыть, рисунок 6.

| Упорядочить 👻 Создать паг       | аку                   |                  |            |                       | • 🔳 😮             |
|---------------------------------|-----------------------|------------------|------------|-----------------------|-------------------|
| 🔮 Документы \land 🔲 🛛           | Амм                   | Дата изменения   | Тип        | Размер                |                   |
| 🕂 Загрузки                      | MMG.x_t 2             | 21.03.2022 20:42 | Файл "Х_Т" | 3 936 КБ              |                   |
| Изображения                     |                       |                  |            |                       |                   |
| Рабочий стол                    |                       |                  |            |                       |                   |
| 👝 Локальный дис                 |                       |                  |            |                       |                   |
| Profiles (D:)                   |                       |                  |            |                       |                   |
| Accreditation (K <sup>*</sup> ) | Improve imported data | Options          |            |                       |                   |
|                                 | Check Geometry        |                  |            |                       |                   |
| Имя файла:                      | MMG.x_t               |                  | ~          | Parasolid (*.x_t;*.xr | mt_txt;*.x_b;*. ~ |
|                                 |                       |                  |            | Открыть               | Отмена            |

Рисунок 6 – Открытие 3D модели

После этого 3D модель микромеханического гироскопа откроется в программе SpaceClaim, рисунок 7.

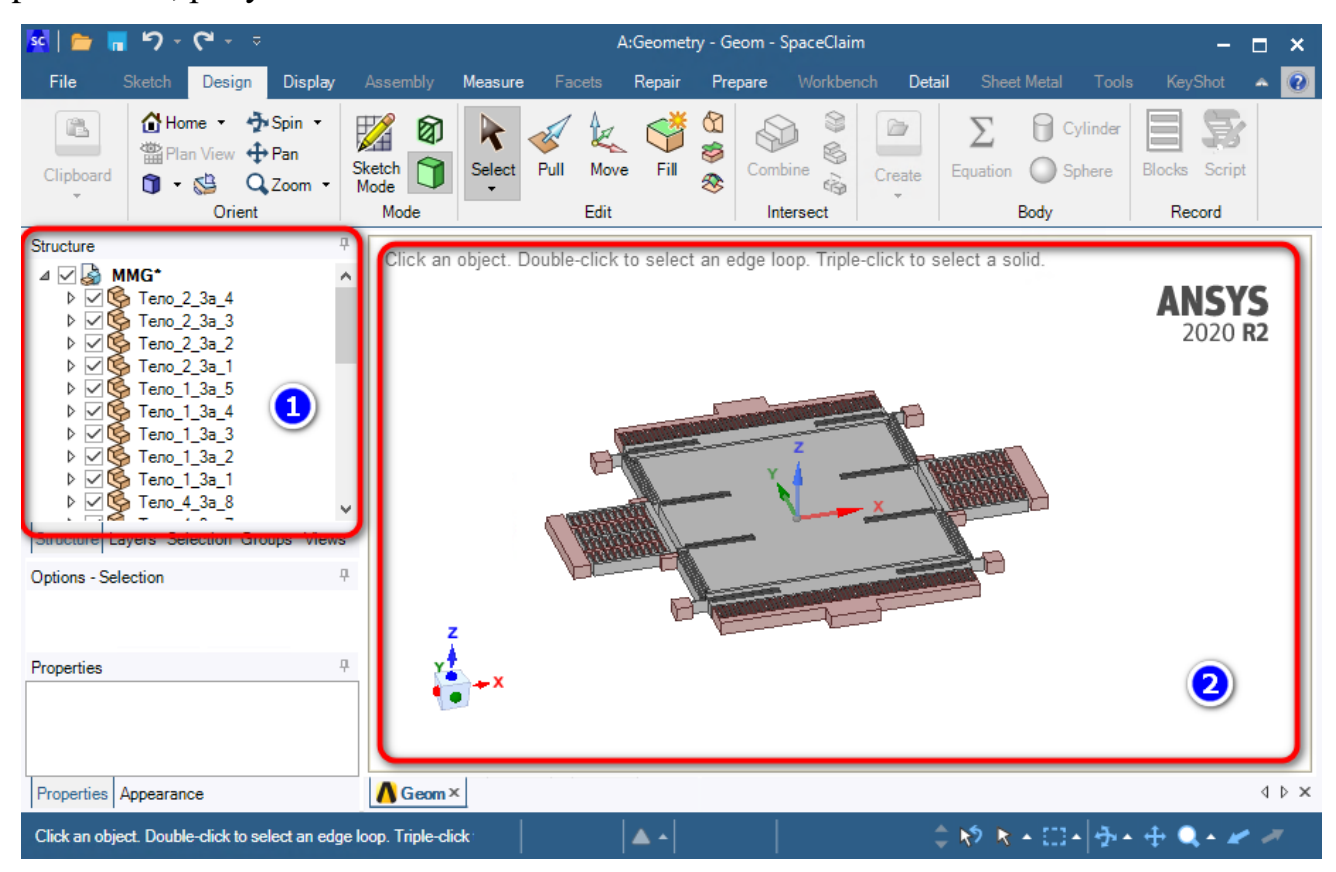

Рисунок 7 – 3D модель ММГ

Под цифрой 1 в программе SpaceClaim обозначена структура 3D модели (Дерево построения). Под цифрой 2 обозначено рабочее окно для взаимодействия с 3D моделью.

5<sup>0</sup>. Определение размеров гребенчатых структур для расчёта их емкостей.

Перейдите на вкладку Measure и выберите инструмент Measure, рисунок 8.

| sc   📂                           | <mark>.</mark> ຳ - | ୯' - ⇒     |                                  |                                  |                              | ,                  | A:Geometry       | y - Geom -                     | SpaceClai            | im       |        |             |       | -       | □ × |
|----------------------------------|--------------------|------------|----------------------------------|----------------------------------|------------------------------|--------------------|------------------|--------------------------------|----------------------|----------|--------|-------------|-------|---------|-----|
| File                             | Sketch             | Design     | Display                          | Assembly                         | Measure                      | Facets             | Repair           | Prepare                        | Workbe               | ench D   | Detail | Sheet Metal | Tools | KeyShot | • 0 |
| Home<br>Plan V<br>T • S<br>Orien | View<br>Meas       | pi<br>sure | Mass Prope<br>Check Geor<br>pect | nties 🚱 (<br>metry 🌚 (<br>Interf | Curves<br>/olumes<br>ierence | √ Normal<br>√ Grid | ↔ Curv<br>ሥ Dihe | vature 🧃<br>edral 🤣<br>Quality | ) Draft<br>⊳ Stripes | Deviatio | 'n     |             |       |         |     |

Рисунок 8 – Запуск инструмента для измерения размеров

Для примера определим ширину гребёнки. Нажмите ЛКМ на линии, которая обозначает ширину гребёнки и после этого рядом с курсором появится размер данной линии, рисунок 9.

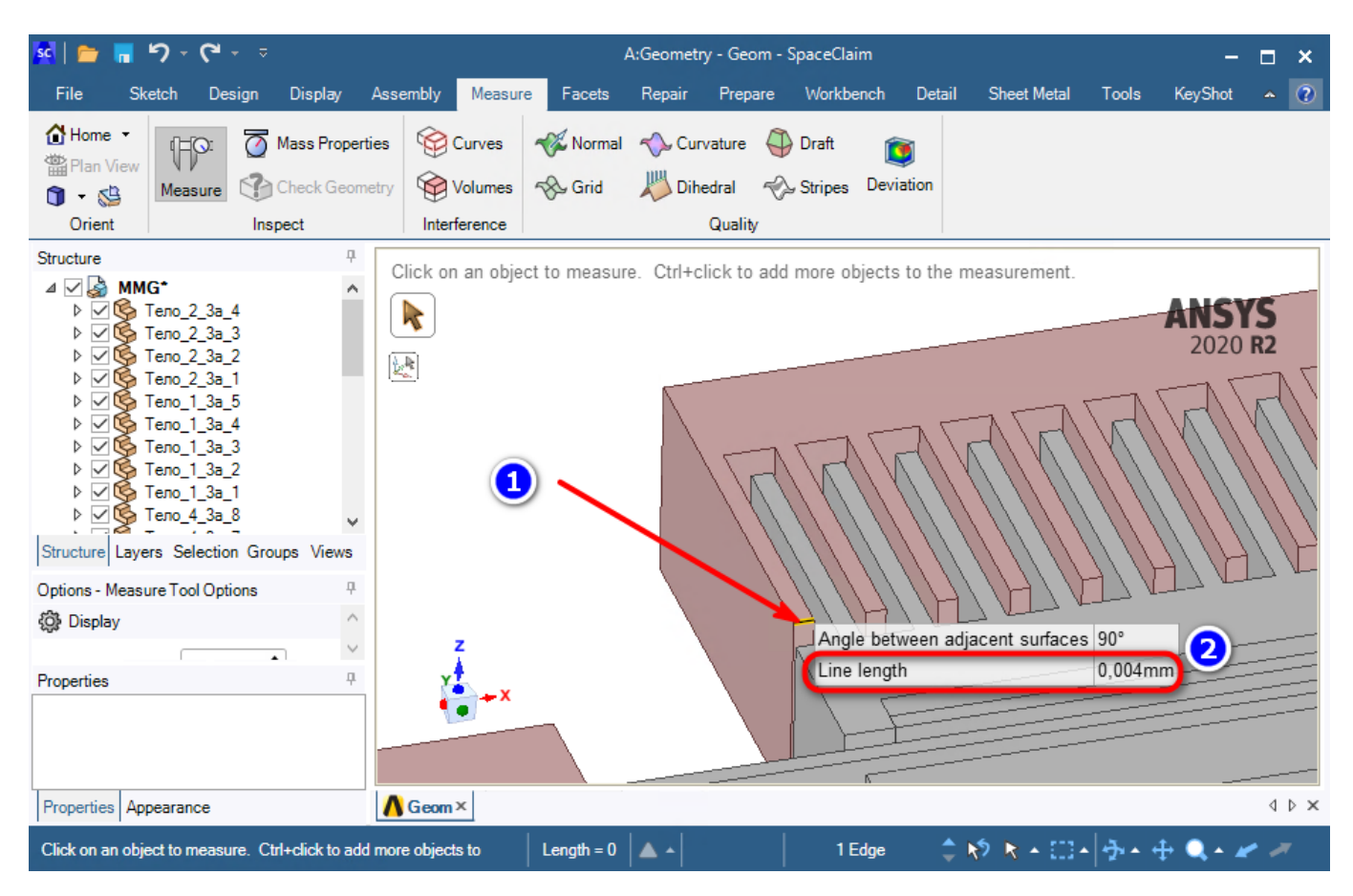

Рисунок 9 – Определение ширины гребёнки

 $6^{\circ}$ . После определения необходимых размеров гребенчатых структур, необходимо отключить все части геометрии, которая подсвечена красным цветом. Данная геометрия является неподвижной во время работы устройства и не будет влиять на точность расчёта. Чтобы исключить необходимую геометрию из расчёта, к примеру, в Дереве построения раскройте строчку Тело\_2\_3a\_4 и нажмите ПКМ мыши на строчке Тело\_2:4. В появившемся меню выберите пункт Suppress for Physics, рисунок 10.

| 🛐 📄 🖷 🤊 -                                                                                                    | - <b>ا</b> ک                                                                | ÷                                                                                                    |                  |              | A:Geometry - G | om - SpaceCla | iim         |             |       | -            | □ ×     |
|----------------------------------------------------------------------------------------------------|-----------------------------------------------------------------------------|----------------------------------------------------------------------------------------------------|------------------|--------------|----------------|---------------|-------------|-------------|-------|--------------|---------|
| File Sketch                                                                                                    | Design                                                                      | Display Ass                                                                                                    | embly Measur     | e Facets     | Repair Pre     | pare Workb    | ench Detail | Sheet Metal | Tools | KeyShot      | • 0     |
| Home -                                                                                                    | ⊃                                                                           | Mass Properties                                                                                                    | Curves           | 💞 Normal     | 📣 Curvature    | e 🍑 Draft     |             |             |       |              |         |
| 🍵 🛛 😂 🛛 Meas                                                                                                    | ure 🄇                                                                       | Check Geometry                                                                                                    | Volumes          | 🗞 Grid       | Nihedral       | 🛷 Stripes     | Deviation   |             |       |              |         |
| Orient                                                                                                    | I                                                                           | nspect                                                                                                    | Interference     |              | Qual           | ity           |             |             |       |              |         |
| Structure<br>MMG*<br>MG*<br>Structure<br>MG*<br>Teno_2<br>Structure<br>Structure<br>Structure<br>MG*<br>Teno_2<br>Teno_2<br>Structure<br>Teno_1<br>Structure<br>Layers Sel<br>Options - Selection<br>Properties<br>Properties<br>Style<br>By<br>Tessellation Quiz 5 | _3a_4<br>_3a<br>_3a<br>_3a<br>_3a<br>_3a<br>_3a<br>_3a<br>_3a<br>_3a<br>_3a | Detach All<br>Suppress for Phy<br>Move to New Co<br>Delete<br>Rename<br>Lock<br>Check Geometry<br>Hide Others<br>Inverse Visibility<br>Always Visible<br>Properties<br>3: 255, 175,<br>y Style | Click an object. | Double-click | to select an e | dge loop-Trip | v<br>Z      | olid.       |       | ANSY<br>2020 | S<br>12 |
| Properties Appearance                                                                                                    | e                                                                           | Δ                                                                                                    | Geom ×           |              |                |               |             |             |       |              | 4 Þ 🗙   |
| Click an object. Double                                                                                                    | -click to                                                                   | select an edge loop.                                                                                                    | Triple-click     |              | A A Bod        | y   1         | Body 🌲      | 🔊 🕅 - 🖽     | •     | ₽ 🔍 • 🛩      | 7       |

Рисунок 10 – Исключение тела из расчёта

После этого, на телах, исключённых для расчёта, появятся перечёркнутые кружки, рисунок 11.

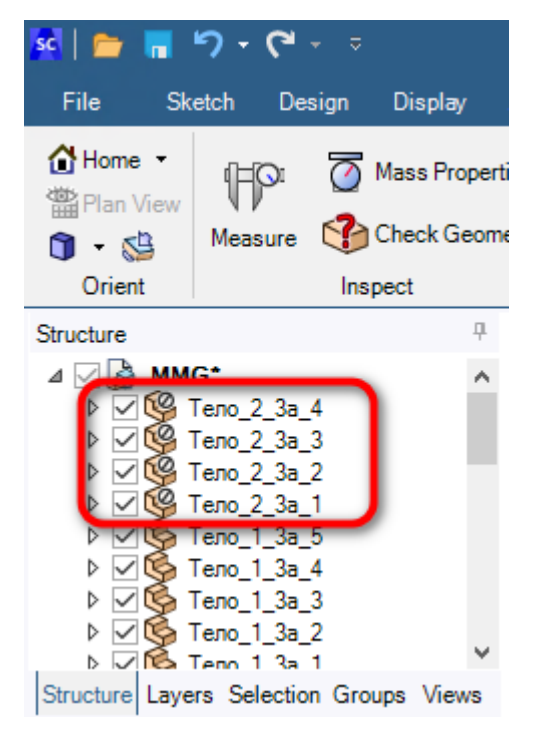

Рисунок 11 – Исключённые из расчёта тела

Самостоятельно исключите из расчёта всю геометрию, подсвеченную красным цветом.

Сохраните данную 3D модель в свою папку и вернитесь в окно Workbench.

 $7^{0}$ . В Toolbox раскройте список Analysis Systems, зажмите ЛКМ на компоненте Modal и перетяните его на вторую строчку компонента Geometry, рисунок 12.

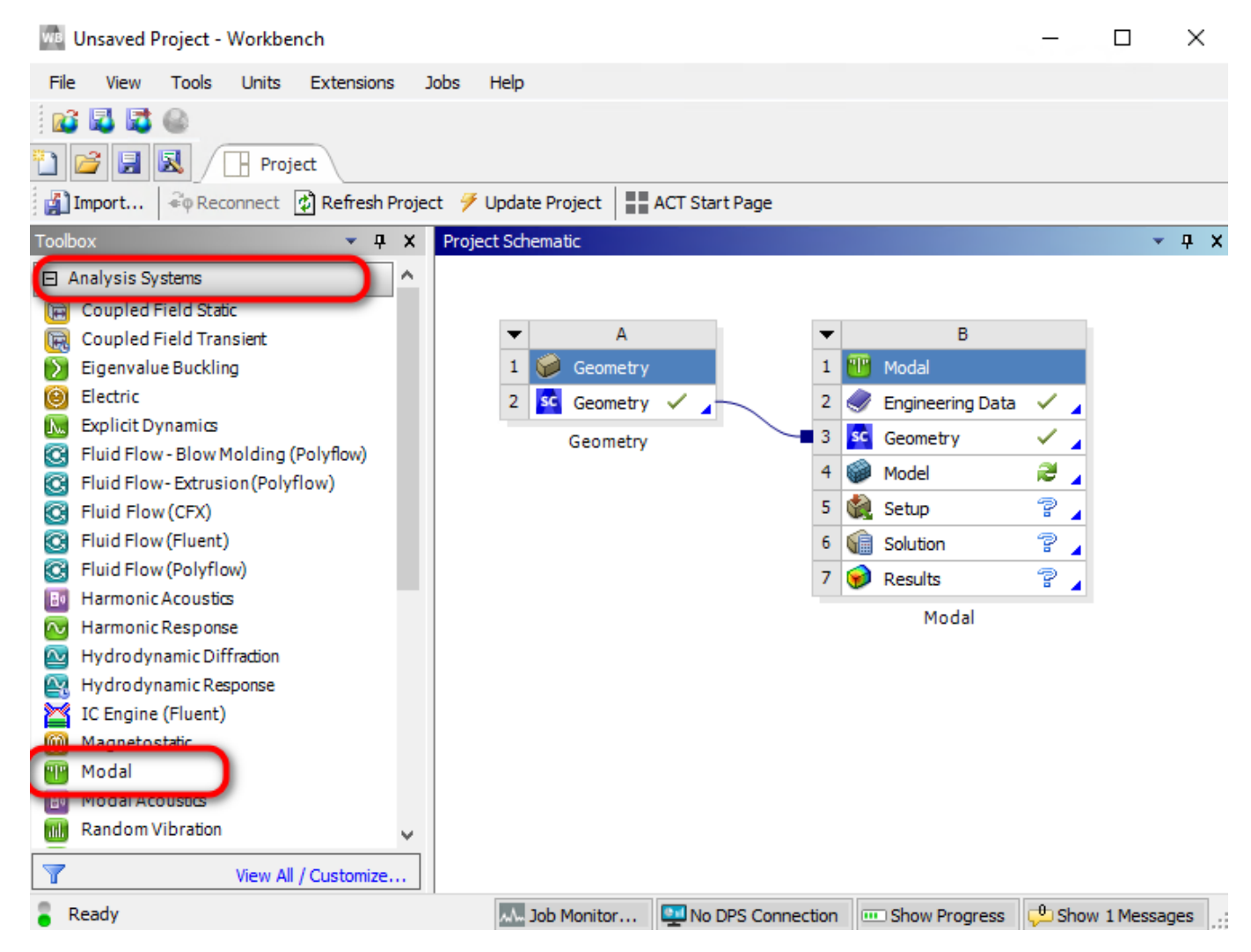

Рисунок 12 – Добавление компонента Modal в схему анализа

Из рисунка 12 видно, что компонент Geometry и компонент Modal связаны друг с другом. Компонент Modal необходим для определения собственных частот и форм колебаний ММГ.

Из этого же списка (Analysis Systems) перетащите 2 компонента Harmonic Response на строчку Solution компонента Modal, рисунок 13.

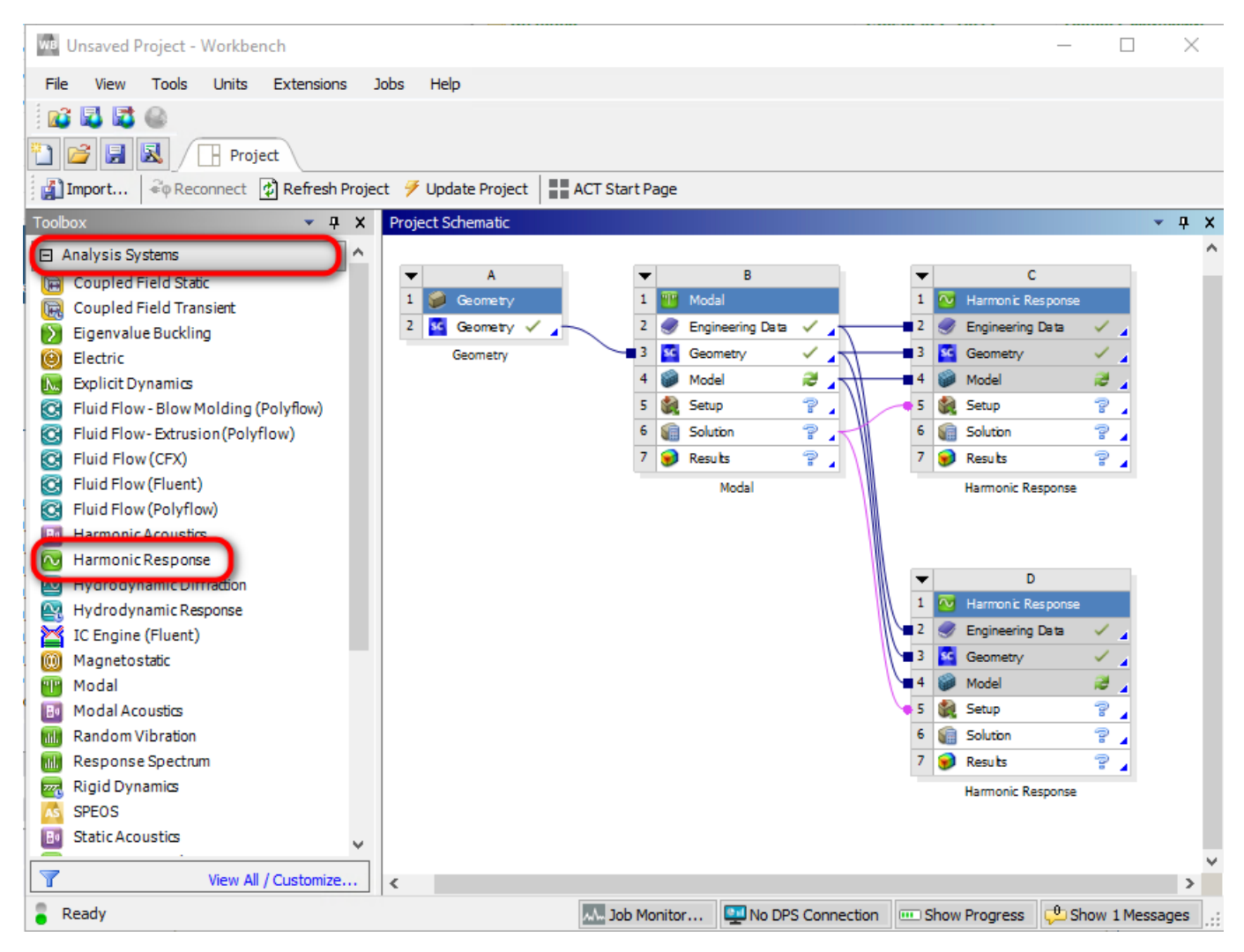

Рисунок 13 – Добавление компонента Harmonic Response в схему проекта

Компонент Harmonic Response позволяет проводит анализ конструкции при различных гармонических воздействиях. В нашем случае, с помощью данного компонента, будем определять амплитудно-частотные характеристики (АЧХ) ММГ.

**8**<sup>0</sup>. На следующем этапе необходимо задать материал, который будет использоваться при анализе.

Нажмите ПКМ на строчке Engineering Data компонента Modal и выберите строчку Edit, рисунок 14.

| 🚾 Unsaved Project - Workbench                                                                                                    | _         |          | >     | × |
|----------------------------------------------------------------------------------------------------|-----------|----------|-------|---|
| File View Tools Units Extensions Jobs Help                                                                                                    |           |          |       |   |
|                                                                                                    |           |          |       |   |
| T C Project                                                                                                    |           |          |       |   |
| 👔 Import 🚳 Reconnect 🔯 Refresh Project 🍠 Update Project 📲 ACT Start Page                                                                                                    |           |          |       |   |
| Toolbox • • • × Project Schematic                                                                                                    |           |          | - д   | × |
| Analysis Systems                                                                                                    |           |          |       | ^ |
| Coupled Field Static A B                                                                                                    | с         |          |       |   |
| Coupled Field Transient 1 🚱 Geometry 1 📴 Modal 1 🐼 Harmonic                                                                                                    | Res ponse |          |       |   |
| Eigenvalue Buckling 2 Geometry 🗸 2 🔮 Engineering Data 🗸 Engineering Data                                                                                                    | o Dom     | <b>-</b> |       |   |
| i Electric Geometry 3 Geometry                                                                                                    |           |          |       |   |
| 🔀 Explicit Dynamics 4 🧭 Model 🖉 🝙 Duplicate                                                                                                    |           |          |       |   |
| 🛐 Fluid Flow - Blow Molding (Polyflow) 5 🍓 Setup 💡 Transfer Data From Ner                                                                                                    | w         |          |       |   |
| 🚱 Fluid Flow- Extrusion (Polyflow) 6 🙀 Solution 💡                                                                                                    |           |          |       |   |
| Image: Second second secon |           | -        |       |   |
| S Fluid Flow (Fluent) Modal<br>✓ Update                                                                                                    |           |          |       |   |
| S Fluid Flow (Polyflow) Update Upstream Comp                                                                                                    | onents    |          |       |   |
| B Harmonic Acoustics                                                                                                    |           |          |       |   |
| W Harmonic Response                                                                                                    |           |          |       |   |
| W Hydrodynamic Diffraction Rename Rename                                                                                                    |           |          |       |   |
| Yurnet         Properties                                                                                                    |           |          |       |   |
| C Engine (Fluent)                                                                                                    |           |          |       |   |
| Magnetostatic galaxi hap                                                                                                    |           |          |       |   |
| Modal     Add Note                                                                                                    |           |          |       |   |
| 🔝 Modal Acoustics 💊 5 🕵 Setup                                                                                                    |           | 2 🖌      |       |   |
| 📶 Random Vibration 6 🙀 Solution                                                                                                    |           | 2 🔺      |       |   |
| III Response Spectrum 7 🤿 Results                                                                                                    |           | ? 🖌      |       |   |
| Rigid Dynamics Harmonic F                                                                                                    | Response  |          |       |   |
| SPEOS                                                                                                    |           |          |       |   |
| BI Static Acoustics                                                                                                    |           |          |       |   |
| View All / Customize <                                                                                                    |           |          | >     | × |
| Ø Double-click component to edit.                                                                                                    | 🟓 Shr     | ow 1 Mes | sages | : |

Рисунок 14 – Редактирование материала

Откроется новая вкладка для возможности редактирования инженерных данных. Нажмите на кнопку Engineering Data Sources и нажмите на кнопку с тремя точками для добавления новой библиотеки материалов, рисунок 15.

| WB Unsaved Project - Workbench   |          |                                    |     |         |               |             |     |                | _      |           | $\times$ |
|----------------------------------|----------|------------------------------------|-----|---------|---------------|-------------|-----|----------------|--------|-----------|----------|
| File View Tools Units Extensions | Jobs H   | lelp                               |     |         |               |             |     |                |        |           |          |
| 💕 🗳 🖏 🚳                          |          |                                    |     |         |               |             |     |                |        |           |          |
| 🖺 📴 🛃 🖪 Project 🥥 B2,0           | 2,D2:Eng | ineering Data 🗙                    |     |         |               |             |     |                |        |           |          |
| Y Filter Engineering Data        | Sources  |                                    |     |         |               |             |     |                |        |           |          |
| Toolbox 🔒 🗸 🗸 🗸                  | Enginee  | ring Data Sources                  |     |         |               | ▼ џ         | x   | Table: No data |        | •         | д X      |
| Physical Properties              |          | A                                  | в   | С       | D             |             | ^   |                |        |           |          |
| E Linear Elastic                 | 1        | Data Source                        | 1   | ocation | Descri        | ption       |     |                |        |           |          |
|                                  | 13       | Fluid Materials                    |     |         | specific for  | use in a    |     |                |        |           |          |
|                                  |          |                                    | _   | _       | fluid analysi | s.          |     |                |        |           |          |
| E Custom Material Models         | *        | Click here to add a<br>new library |     |         | 2             |             |     |                |        |           |          |
|                                  | Outlines | No data                            |     |         |               | - 0         | · · |                |        |           |          |
|                                  | Outline: | No data                            |     |         |               | - * *       | ĥ   |                |        |           |          |
|                                  |          | A                                  |     | Add     | Course F      |             |     |                |        |           |          |
|                                  | 1        |                                    |     | Aud     | pource L      | Description |     | <              |        |           | >        |
|                                  |          |                                    |     |         |               |             |     | Chart: No data |        | •         | ĄХ       |
|                                  |          |                                    |     |         |               |             |     |                |        |           |          |
|                                  |          |                                    |     |         |               |             |     |                |        |           |          |
|                                  |          |                                    | _   |         |               |             | _   |                |        |           |          |
|                                  | Properti | es of Outline Row 1:               |     |         |               | <b>▼</b> ₽  | ×   |                |        |           |          |
|                                  |          | A                                  |     |         | В             | С           |     |                |        |           |          |
|                                  | 1        | Propert                            | y   |         | Value         | Unit        |     |                |        |           |          |
|                                  |          |                                    |     |         |               |             |     |                |        |           |          |
|                                  |          |                                    |     |         |               |             |     |                |        |           |          |
|                                  |          |                                    |     |         |               |             |     |                |        |           |          |
|                                  |          |                                    |     |         |               |             |     |                |        |           |          |
| View All / Customize             |          |                                    |     |         |               |             |     |                |        |           |          |
| Ready                            |          | An /                               | Job | Monitor | . 🔤 No Di     | PS Connecti | on  | Show Progress  | C Show | v 1 Messa | des      |

Рисунок 15 – Добавление новой библиотеки материалов

В открывшемся окне выберите файл MST\_materials и нажмите кнопку открыть, рисунок 16.

| Упорядочить 👻 🤇    | Создать паг | іку           |   |                  |                 | - 🔳 🕐                            |
|--------------------|-------------|---------------|---|------------------|-----------------|----------------------------------|
| 🔮 Документы        | ^ Имя       | a ^           | ` | Дата изменения   | Тип             | Размер                           |
| 🖊 Загрузки         | (e          | MST_materials | ) | 15.03.2020 18:14 | Документ XML    | 34 KB                            |
| 💽 Изображения      | _           |               |   |                  |                 |                                  |
| 🁌 Музыка           |             |               |   |                  |                 |                                  |
| 📃 Рабочий стол     |             |               | 0 |                  |                 |                                  |
| 👝 Локальный дис    | 3           |               |   |                  |                 |                                  |
| 🛖 Profiles (D:)    |             |               |   |                  |                 |                                  |
| - Accreditation (K | × ۲         |               |   |                  |                 |                                  |
| ν                  | 1мя файла:  | MST_materials |   | ~                | AUTODYN Materia | Files (*.xml) $ \smallsetminus $ |
|                    |             |               |   | 2                | Открыть         | Отмена                           |

Рисунок 16 – Добавление библиотеки с материалами

Выберите добавленную библиотеку MST\_materials, а после этого в окне Outline of MST\_Materials добавьте материал Silicon Monocrystal 100 нажав на кнопку плюс, рисунок 17.

| We Unsaved Project - Workbench                                                                                                    |           |                              |           |          |         |            |            |      |          |        |            | _        |                 | ×          |      |
|----------------------------------------------------------------------------------------------------|-----------|------------------------------|-----------|----------|---------|------------|------------|------|----------|--------|------------|----------|-----------------|------------|------|
| File View Tools Units Extensions                                                                                                    | Jobs H    | lelp                         |           |          |         |            |            |      |          |        |            |          |                 |            |      |
| ■         ■         ■         ■         ■         ■         ■         ■         ■         ■         ■         ■         ■         ■         ■         ■         ■         ■         ■         ■         ■         ■         ■         ■         ■         ■         ■         ■         ■         ■         ■         ■         ■         ■         ■         ■         ■         ■         ■         ■         ■         ■         ■         ■         ■         ■         ■         ■         ■         ■         ■         ■         ■         ■         ■         ■         ■         ■         ■         ■         ■         ■         ■         ■         ■         ■         ■         ■         ■         ■         ■         ■         ■         ■         ■         ■         ■         ■         ■         ■         ■         ■         ■         ■         ■         ■         ■         ■         ■         ■         ■         ■         ■         ■         ■         ■         ■         ■         ■         ■         ■         ■         ■         ■         ■         ■         ■ | C2,D2:Eng | ineering Data 🗙              |           |          |         |            |            |      |          |        |            |          |                 |            |      |
| Y Filter Engineering Data 🔛 Engineering Data                                                                                                    | a Sources |                              | _         | _        | _       |            |            |      |          |        |            |          | _               |            | _    |
| Toolbox 🗸 🛧 🗙                                                                                                    | Enginee   | ring Data Sources            |           |          |         |            | <b>▼</b> ₽ | L X  | Table    | e of P | Properties | Row 2: D | )ens            | <b>▼</b> ₽ | ×    |
| Field Variables                                                                                                    |           | A                            | В         | С        |         | D          |            | _^   |          |        |            | A        |                 |            | В    |
| Physical Properties                                                                                                    | 1         | Data Source                  | Ϊ         | _ocation | Male    | Descripti  | on         |      | 1        |        | Temperat   | ure (C)  | 🖹 D             | ensity (   | kg n |
|                                                                                                    | 13        | 🗐 Fluid Materials            |           |          | speci   | fic for us | e in a     |      | 2        |        |            |          | 2               | 329        |      |
| Plasticity                                                                                                    |           | 4644                         |           |          | fluid a | analysis.  |            | -    |          |        |            |          |                 |            |      |
|                                                                                                    | 14        | MST_materials                |           |          |         |            |            |      |          |        |            |          |                 |            |      |
|                                                                                                    | Outline   | Click here to add a          |           |          |         |            |            |      |          |        |            |          |                 |            |      |
|                                                                                                    | Outline   | of MST_materials             |           |          |         |            | • 4        |      |          |        |            |          |                 |            |      |
|                                                                                                    |           | A                            | В         | С        | D       | E          |            |      |          |        |            |          |                 |            |      |
|                                                                                                    | 1         | Contents of<br>MST_materials |           | Add      | ource   | Descri     | ption      |      | <        |        |            |          |                 |            | >    |
|                                                                                                    | 4         | Silicon<br>Monocrysta<br>100 | -         |          | 2       | Кремний    | i          |      | Char     | t of F | Properties | Row 2: [ | Den:<br>Tensity | <b>▼</b> ₽ | ×    |
|                                                                                                    | 5         | 🐚 SW-Y                       | ÷         |          | 8       | Стекло     |            | ~    | <u>ج</u> | 3,2    |            |          |                 |            |      |
|                                                                                                    | Properti  | es of Outline Row 4: Silico  | n Mo      | nocryst  | al 100  |            | ⊸ д        | чx   | р<br>Б   | 2,7    |            |          |                 |            |      |
|                                                                                                    |           | A                            |           |          |         | в          | С          |      | <u> </u> |        |            |          |                 |            |      |
|                                                                                                    | 1         | Property                     | (         |          | V       | alue       | Unit       |      | ×10      | 2,2    | -          |          |                 |            |      |
|                                                                                                    | 2         | 🔁 Density                    |           |          | 232     | 29         | kg m^-     | -3   | l ≩      |        |            |          |                 |            |      |
|                                                                                                    | 3         | Isotropic Seca               | nt<br>The | rmal     |         |            |            |      | Dens     | 1,7    |            |          |                 |            |      |
|                                                                                                    | 8         | 🗉 📔 Isotropic Elast          | ticity    |          |         | Tabular    |            |      |          |        | -1 -0      | .5 0     | 0,              | 5          | i    |
| View All / Customize                                                                                                    |           |                              |           |          |         |            |            |      |          |        | Τe         | emperat  | ture [C         | :]         |      |
| Ready                                                                                                    |           | Au/                          | Job I     | Monitor. | 💷       | No DPS     | Connec     | tion |          | now P  | rogress    | 😃 Shor   | w 1 Mes         | sages      | .:   |

Рисунок 17 – Добавление материала Silicon Monocrystal 100

После этого нажмите на кнопку Engineering Data Sources. В окне Outline of Schematic... нажмите ПКМ на материале Silicon Monocrystal 100 и выберите пункт Default Solid Material For Model, рисунок 18.

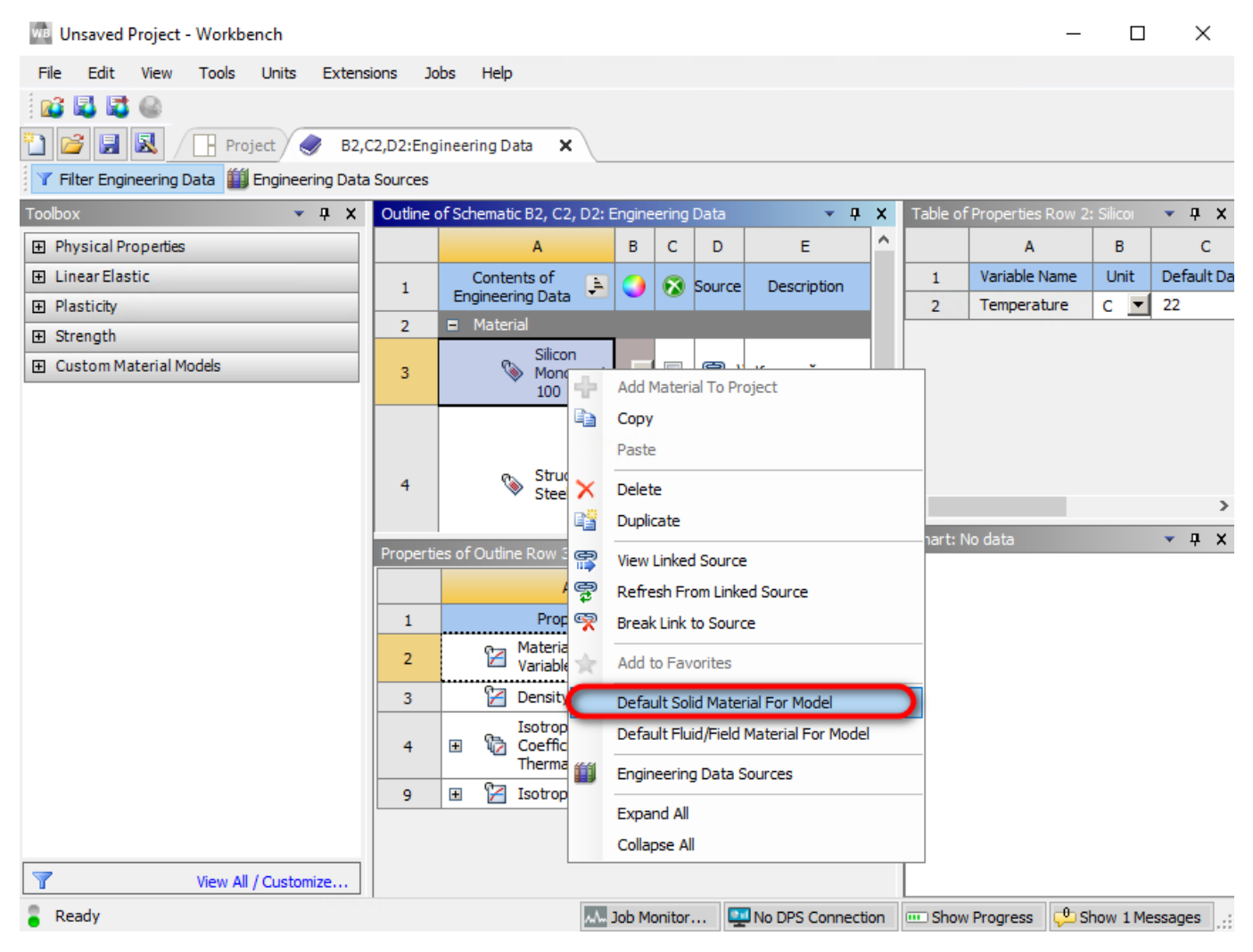

Рисунок 18 – Назначение нового материала для 3D модели ММГ После этого вернитесь на вкладку Project.

### 9<sup>0</sup>. Настройка анализа.

Для настройки анализа нажмите ПКМ на строке Model компонента Modal и выберите строчку Edit. Откроется окно Multiple Systems – Mechanical, рисунок 19.

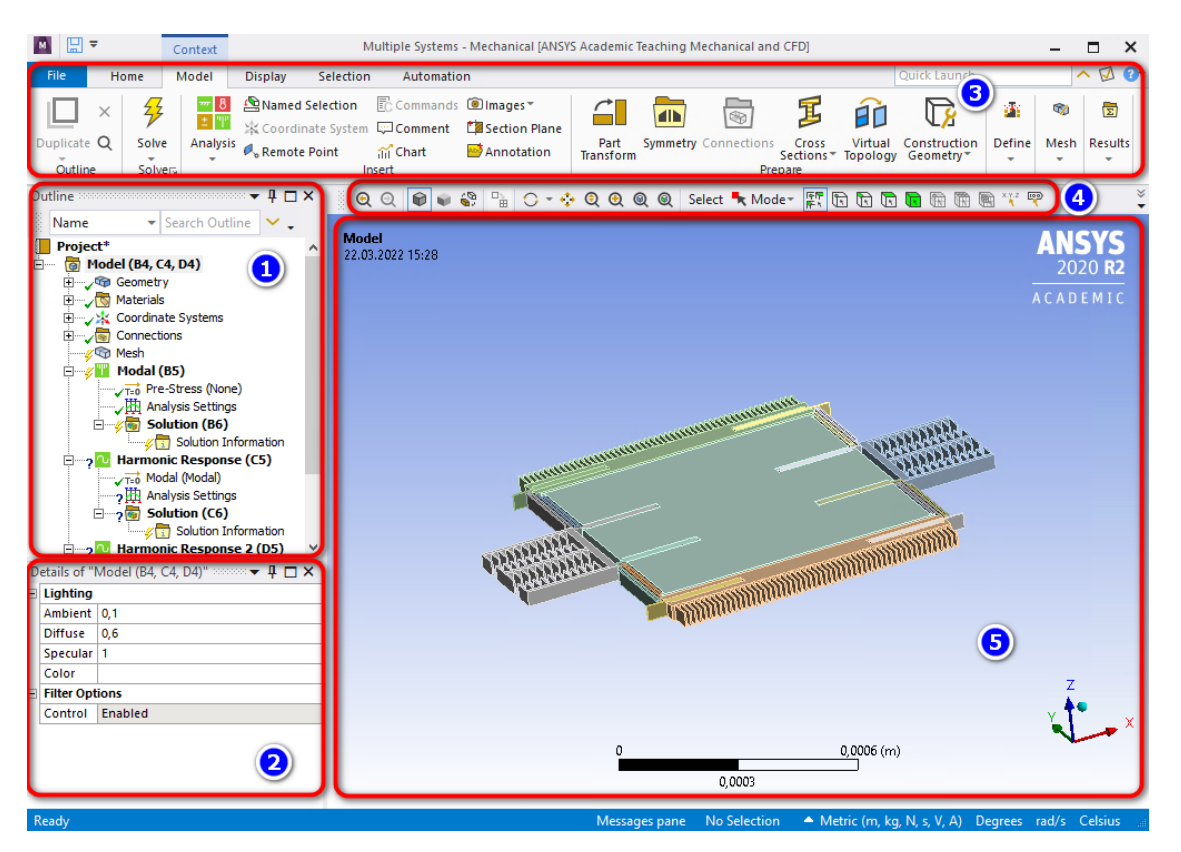

Рисунок 19 – Окно Multiple Systems – Mechanical

На рисунке 19 цифрами обозначено: 1 – Дерево настроек анализа; 2 – Детальные настройки дерева настроек; 3 – Лента с дополнительными настройками. В зависимости от того, на какой строке дерева настроек находится курсор, будут изменяться возможные настройки на ленте; 4 – Настройки для выбора элементов модели, а также для управления различными видами модели; 5 – Окно с 3D моделью.

**10**<sup>0</sup>. Для облегчения создания конечно-элементной сетки необходимо создать именованные наборы геометрии.

Сначала нужно установить тип выбираемых элементов модели. Установите выбор только тел (Body), режим выбора – одиночный выбор (Single Select), рисунок 20.

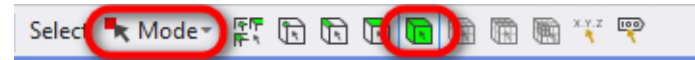

Рисунок 20 – Настройка выбора элементов модели

При зажатой клавише Ctrl выберите все упругие подвесы модели (12 штук). После этого нажмите ПКМ и выберите пункт Create Named Selection... (Создание именованного набора элементов модели), рисунок 21.

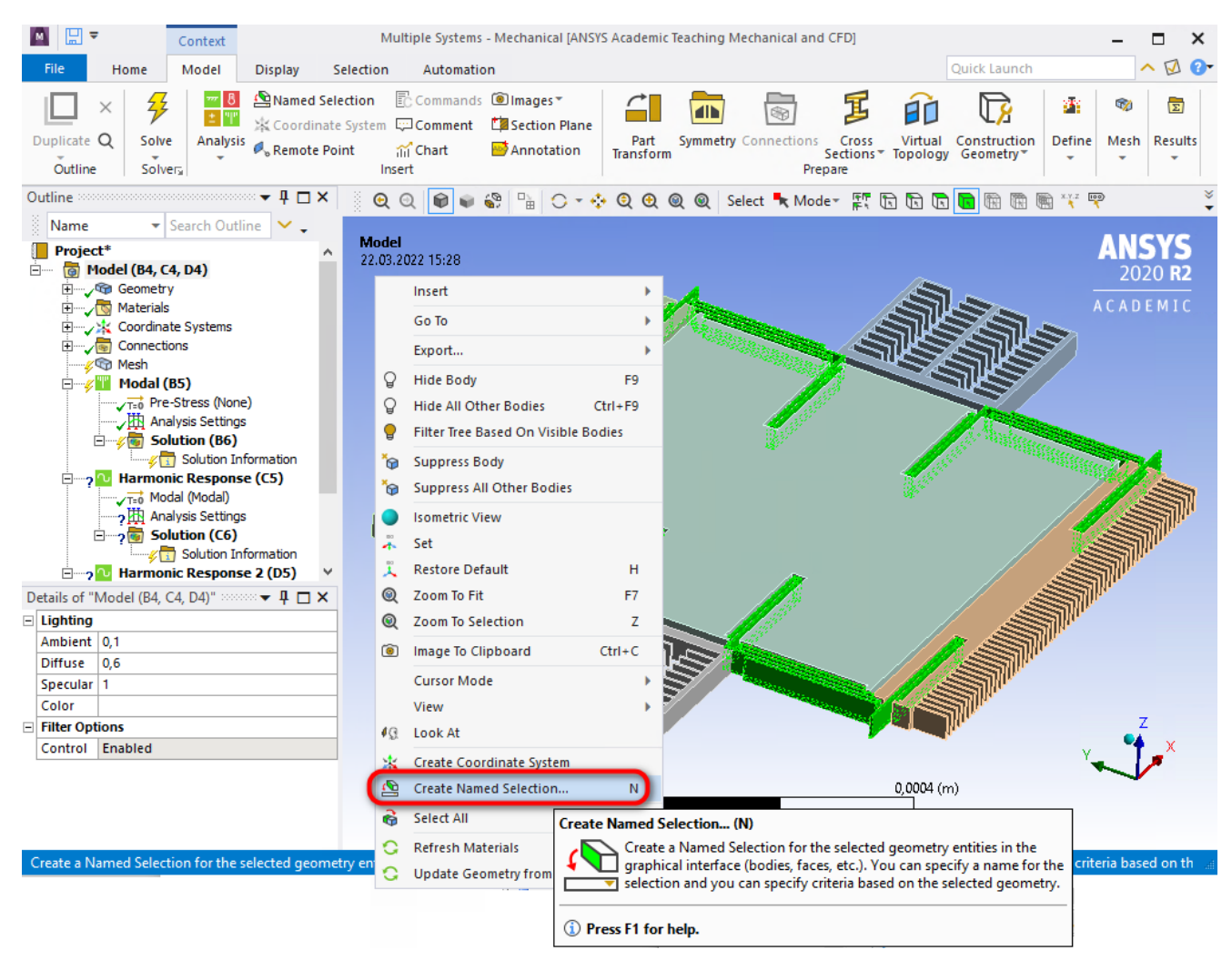

Рисунок 21 – Создание именованного набора выбранных элементов

В появившемся окне задайте имя для выбранных упругих подвесов, рисунок 22.

| Selection Name                                    | × |
|---------------------------------------------------|---|
| [Springs]                                         | × |
| Apply selected geometry                           |   |
| <ul> <li>Apply geometry items of same:</li> </ul> |   |
| Size                                              |   |
| 🗌 Туре                                            |   |
| Location X                                        |   |
| Location Y                                        |   |
| Location Z                                        |   |
| Apply To Corresponding Mesh Nodes                 |   |
| OK Cancel                                         |   |

Рисунок 22 – Задание имени для выбранных упругих подвесов

После этого в Дереве настроек анализа раскройте список Named Selections. В этом списке должен появиться именованный набор Springs.

Создайте самостоятельно новый именованный набор, в который входят все тела модели (5 тел), кроме упругих элементов. Задайте имя для данного набора Body.

После этого смените тип выбираемых элементов модели. Установите выбор только рёбер модели (Edge), режим выбора – одиночный выбор (Single Select), рисунок 23.

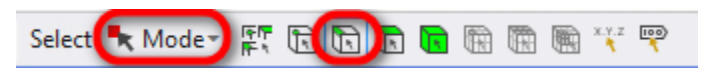

Рисунок 23 – Смена выбора типа элементов модели

Выберите любое вертикальное ребро (толщина сенсора ММГ), рисунок 24.

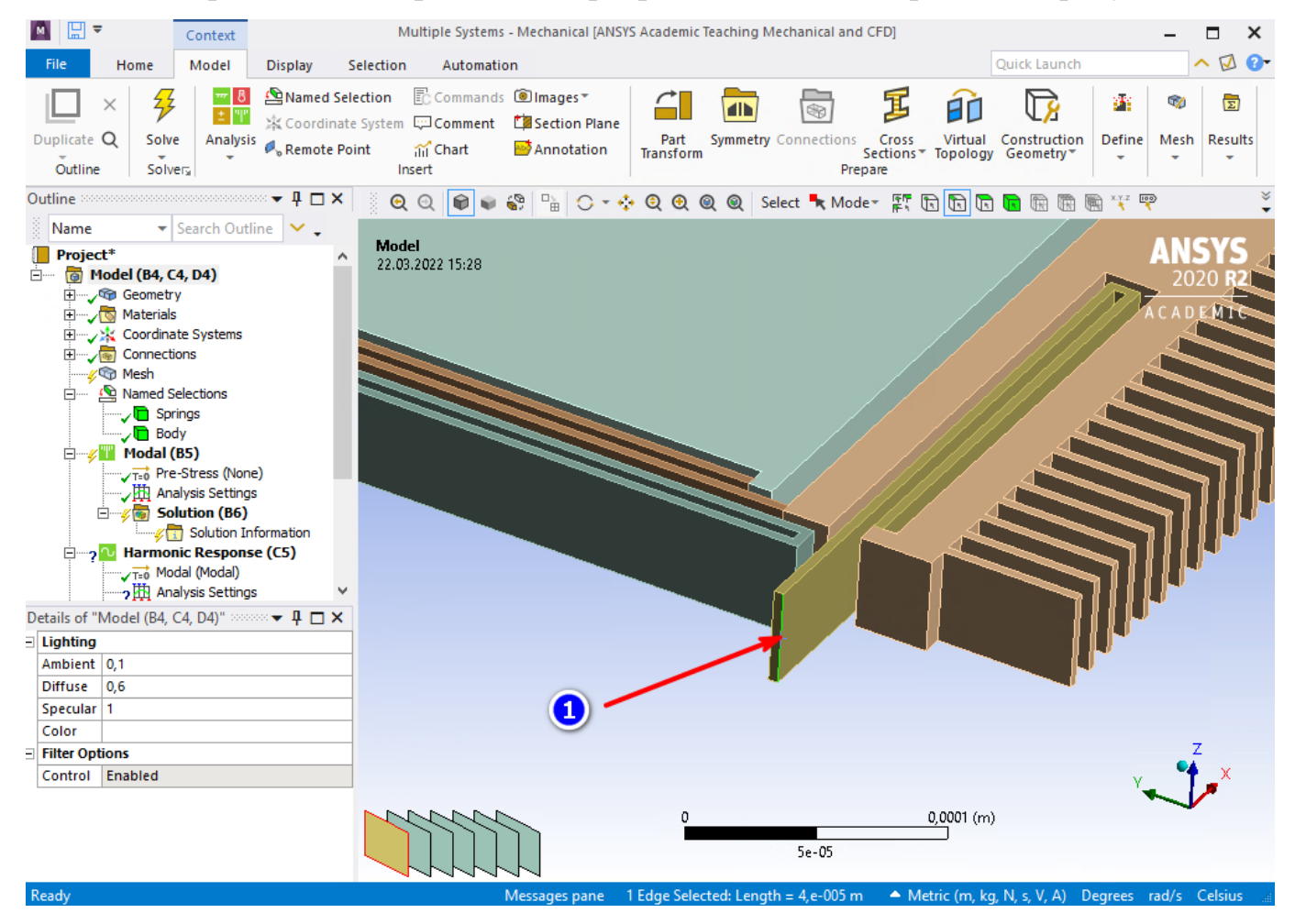

Рисунок 24 – Выбор вертикального ребра

После этого создайте новый именованный набор с параметрами, как на рисунке 25.

| Selection Name X                  |
|-----------------------------------|
| H_Springs                         |
| O Apply selected geometry         |
| Apply geometry items of same:     |
| ✓ Size                            |
| Туре                              |
| Location X                        |
| Location Y                        |
| Location Z                        |
| Apply To Corresponding Mesh Nodes |
| OK Cancel                         |

Рисунок 25 – Создание именованного набора для вертикальных рёбер упругих

#### подвесов

Нажмите ЛКМ на вновь созданном параметре (H\_Springs), который находится в Дереве настроек анализа. Появится дополнительное окно Worksheet в котором сделайте настройки, как на рисунке 26.

|       | ksheet accesses                       |                                     |                                       |                                   |                           |                                |                                  |                                  |                                | Ψ× |
|-------|---------------------------------------|-------------------------------------|---------------------------------------|-----------------------------------|---------------------------|--------------------------------|----------------------------------|----------------------------------|--------------------------------|----|
| H     | Springs                               |                                     |                                       |                                   |                           |                                |                                  |                                  |                                | ~  |
|       | Gener                                 | ate<br>omparisons o                 | ) 2                                   | have units are                    | e done in the             | e CAD Unit Sy                  | rstem. See he                    | lp for more ir                   | nformation.                    | l  |
|       | Current CAD U                         | nit System: 1                       | Metric (m, kg,                        | , N, S, V, A)                     |                           |                                |                                  |                                  |                                |    |
|       |                                       |                                     |                                       |                                   |                           | 1                              |                                  |                                  |                                | 1  |
|       | Action                                | Entity Type                         | Criterion                             | Operator                          | Units                     | Value                          | Lower Bound                      | Upper Bound                      | Coordinat                      | 1  |
|       | Action<br>Add                         | Entity Type<br>Body                 | Criterion<br>Named Sel                | Operator<br>Equal                 | Units<br>N/A              | Value<br>Springs               | Lower Bound<br>N/A               | Upper Bound<br>N/A               | Coordinat<br>N/A               |    |
|       | Action<br>Add<br>Convert To           | Entity Type<br>Body<br>Edge         | Criterion<br>Named Sel<br>N/A         | Operator<br>Equal<br>N/A          | Units<br>N/A<br>N/A       | Value<br>Springs<br>N/A        | Lower Bound<br>N/A<br>N/A        | Upper Bound<br>N/A<br>N/A        | Coordinat<br>N/A<br>N/A        |    |
| a a a | Action Add Convert To Filter          | Entity Type<br>Body<br>Edge<br>Edge | Criterion<br>Named Sel<br>N/A<br>Size | Operator<br>Equal<br>N/A<br>Equal | Units<br>N/A<br>N/A<br>µm | Value<br>Springs<br>N/A<br>40, | Lower Bound<br>N/A<br>N/A<br>N/A | Upper Bound<br>N/A<br>N/A<br>N/A | Coordinat<br>N/A<br>N/A<br>N/A |    |
| বিব   | Action<br>Add<br>Convert To<br>Filter | Entity Type<br>Body<br>Edge<br>Edge | Criterion<br>Named Sel<br>N/A<br>Size | Operator<br>Equal<br>N/A<br>Equal | Units<br>N/A<br>N/A<br>µm | Value<br>Springs<br>N/A<br>40, | Lower Bound<br>N/A<br>N/A<br>N/A | Upper Bound<br>N/A<br>N/A<br>N/A | N/A<br>N/A<br>N/A<br>N/A       |    |
| तत    | Action<br>Add<br>Convert To<br>Filter | Entity Type<br>Body<br>Edge<br>Edge | Criterion<br>Named Sel<br>N/A<br>Size | Operator<br>Equal<br>N/A<br>Equal | Units<br>N/A<br>N/A<br>µm | Value<br>Springs<br>N/A<br>40, | Lower Bound<br>N/A<br>N/A<br>N/A | Upper Bound<br>N/A<br>N/A<br>N/A | Coordinat<br>N/A<br>N/A<br>N/A |    |

Рисунок 26 – Выбор вертикальных рёбер только упругих подвесов

Таким образом были выбраны все вертикальные рёбра, принадлежащие только упругим подвесам.

Снова выберите любое вертикальное ребро и создайте именованный набор с параметрами как на рисунке 27.

| Selection Name X                  |
|-----------------------------------|
| H_Body                            |
| Apply selected geometry           |
| Apply geometry items of same:     |
| ✓ Size                            |
| П Туре                            |
| Location X                        |
| Location Y                        |
| Location Z                        |
| Apply To Corresponding Mesh Nodes |
| OK Cancel                         |

Рисунок 27 – Создание именованного набора для вертикальных рёбер тел модели Нажмите ЛКМ на вновь созданном параметре (H\_Body), который находится в Дереве настроек анализа. Появится дополнительное окно Worksheet в котором сделайте настройки, как на рисунке 28.

| Works | heet accordence                                                                                                    |             |           |          |       |       |            |             |           | <b>μ</b> × |  |  |
|-------|----------------------------------------------------------------------------------------------------|-------------|-----------|----------|-------|-------|------------|-------------|-----------|------------|--|--|
| H_    | Body 🧕                                                                                                    |             |           |          |       |       |            |             |           | ~          |  |  |
| Not   | Generate 3<br>Note: Internal comparisons of values that have units are done in the CAD Unit System. See help for more information.<br>Current CAD Unit System: Metric (m, kg, N, s, V, A) |             |           |          |       |       |            |             |           |            |  |  |
|       | Action                                                                                                    | Entity Type | Criterion | Operator | Units | Value | ower Bound | Upper Bound | Coordinat | П          |  |  |
|       | Add                                                                                                    | Body        | Named Sel | Equal    | N/A   | Body  | N/A        | N/A         | N/A       | 1          |  |  |
|       | Convert To                                                                                                    | Edge        | N/A       | N/A      | N/A   | N/A   | N/A        | N/A         | N/A       |            |  |  |
|       | Filter                                                                                                    | Edge        | Size      | Equal    | μm    | 40,   | N/A        | N/A         | N/A       |            |  |  |
|       |                                                                                                    |             |           |          |       |       |            |             |           |            |  |  |

Рисунок 28 – Выбор вертикальных рёбер всех тел, кроме упругих подвесов

Таким образом, завершена подготовка перед созданием конечно-элементной сетки.

11<sup>0</sup>. Создание конечно-элементной сетки.

Перед созданием конечно-элементной сетки сначала нужно указать тела, для которых будет применяться управление сеткой. В дереве настроек анализа нажмите ПКМ на строке Mesh и выберите пункт Sizing, рисунок 29.

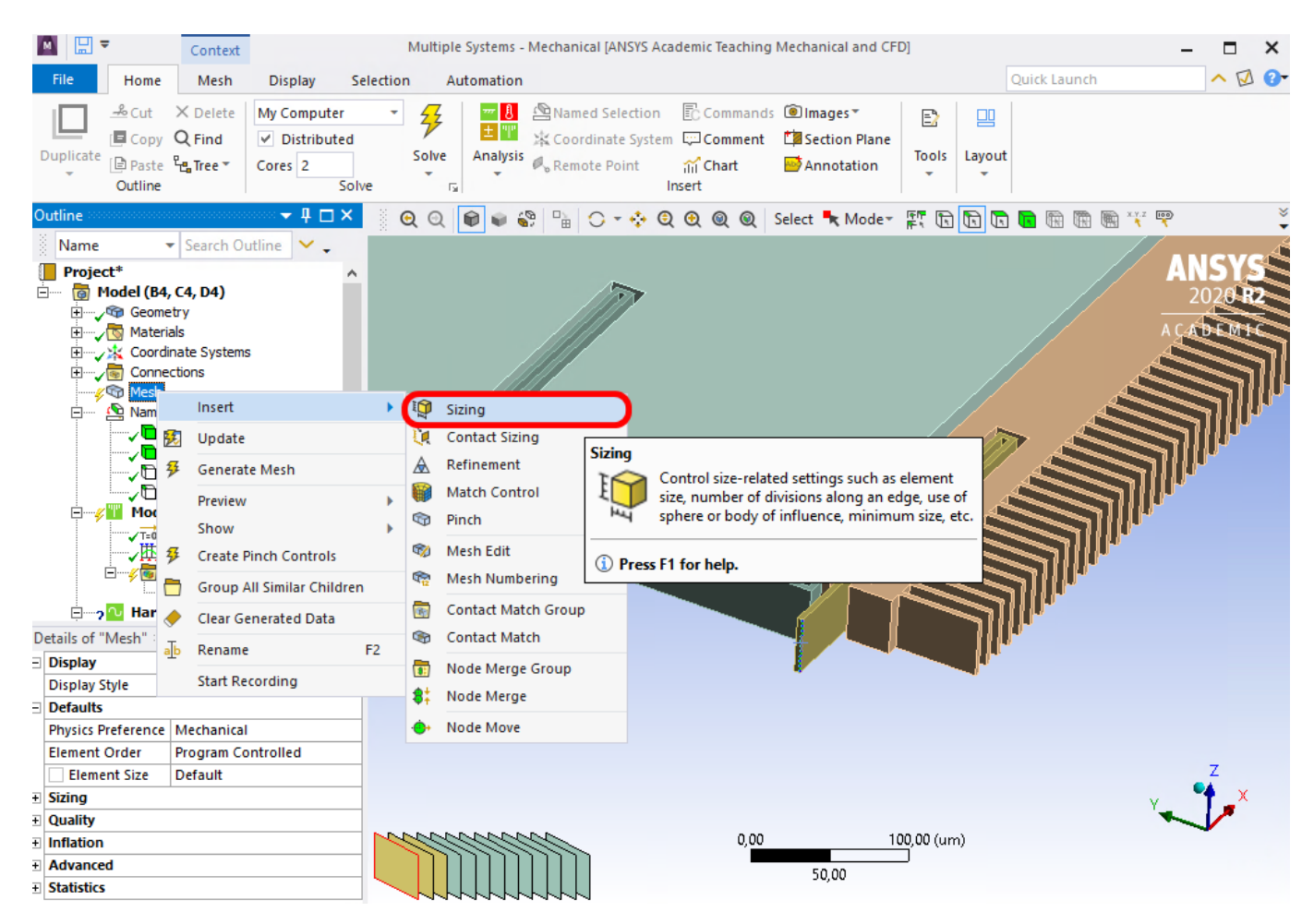

Рисунок 29 – Добавление функции управления размером сетки

После этого станут доступны дополнительные настройки для созданной функции управления размером. Сделайте настройки, как на рисунке 30.

| Details of "Edge Sizing" - Sizing 🚥 🔻 🕂 🗙 |                     |                     |  |  |
|-------------------------------------------|---------------------|---------------------|--|--|
| -                                         | Scope               |                     |  |  |
|                                           | Scoping Method      | Named Selection     |  |  |
|                                           | Named Selection     | H_Springs           |  |  |
| Ξ                                         | - Definition        |                     |  |  |
|                                           | Suppressed          | No                  |  |  |
|                                           | Туре                | Number of Divisions |  |  |
|                                           | Number of Divisions | 4                   |  |  |
| Ξ                                         | - Advanced          |                     |  |  |
|                                           | Behavior            | Soft                |  |  |
|                                           | Bias Type           | No Bias             |  |  |

Рисунок 30 – Настройка дополнительных параметров

Настройки Sizing, указанными на рисунке 30, мы указываем программе, что количество конечных элементов для упругих подвесов вдоль оси Z должно быть равно 4.

Создайте новую функцию управления размером сетки и задайте параметры, как на рисунке 31.

| Details of "Edge Sizing 2" - Sizing 👓 🔻 📮 🗖 🗙 |                     |                     |  |  |
|-----------------------------------------------|---------------------|---------------------|--|--|
| -                                             | Scope               |                     |  |  |
|                                               | Scoping Method      | Named Selection     |  |  |
|                                               | Named Selection     | H_Body              |  |  |
| -                                             | Definition          |                     |  |  |
|                                               | Suppressed          | No                  |  |  |
|                                               | Туре                | Number of Divisions |  |  |
|                                               | Number of Divisions | 2                   |  |  |
| -                                             | Advanced            |                     |  |  |
|                                               | Behavior            | Soft                |  |  |
|                                               | Bias Type           | No Bias             |  |  |

Рисунок 31 – Настройка дополнительных параметров

Создайте ещё одну функцию управления размером сетки, с параметрами как на рисунке 32.

| Details of "Body Sizing" - Sizing 👐 🖛 🗖 🗖 🗙 |                 |                 |  |  |
|---------------------------------------------|-----------------|-----------------|--|--|
| -                                           | Scope           |                 |  |  |
|                                             | Scoping Method  | Named Selection |  |  |
|                                             | Named Selection | Springs         |  |  |
| Ξ                                           | - Definition    |                 |  |  |
|                                             | Suppressed      | No              |  |  |
|                                             | Туре            | Element Size    |  |  |
|                                             | Element Size    | 2, µm           |  |  |
| Advanced                                    |                 |                 |  |  |
|                                             | Defeature Size  | Default         |  |  |
|                                             | Behavior        | Soft            |  |  |

Рисунок 32 – Задания размера конечно-элементной сетки для упругих подвесов

После этого создайте конечно-элементную сетку. Для этого нажмите ПКМ на строке Mesh и выберите пункт Generate mesh. После этого будет создана конечноэлементная модель ММГ, учитывающая параметры, заданные на рисунках 30-32. Полученная конечно-элементная модель представлена на рисунке 33.

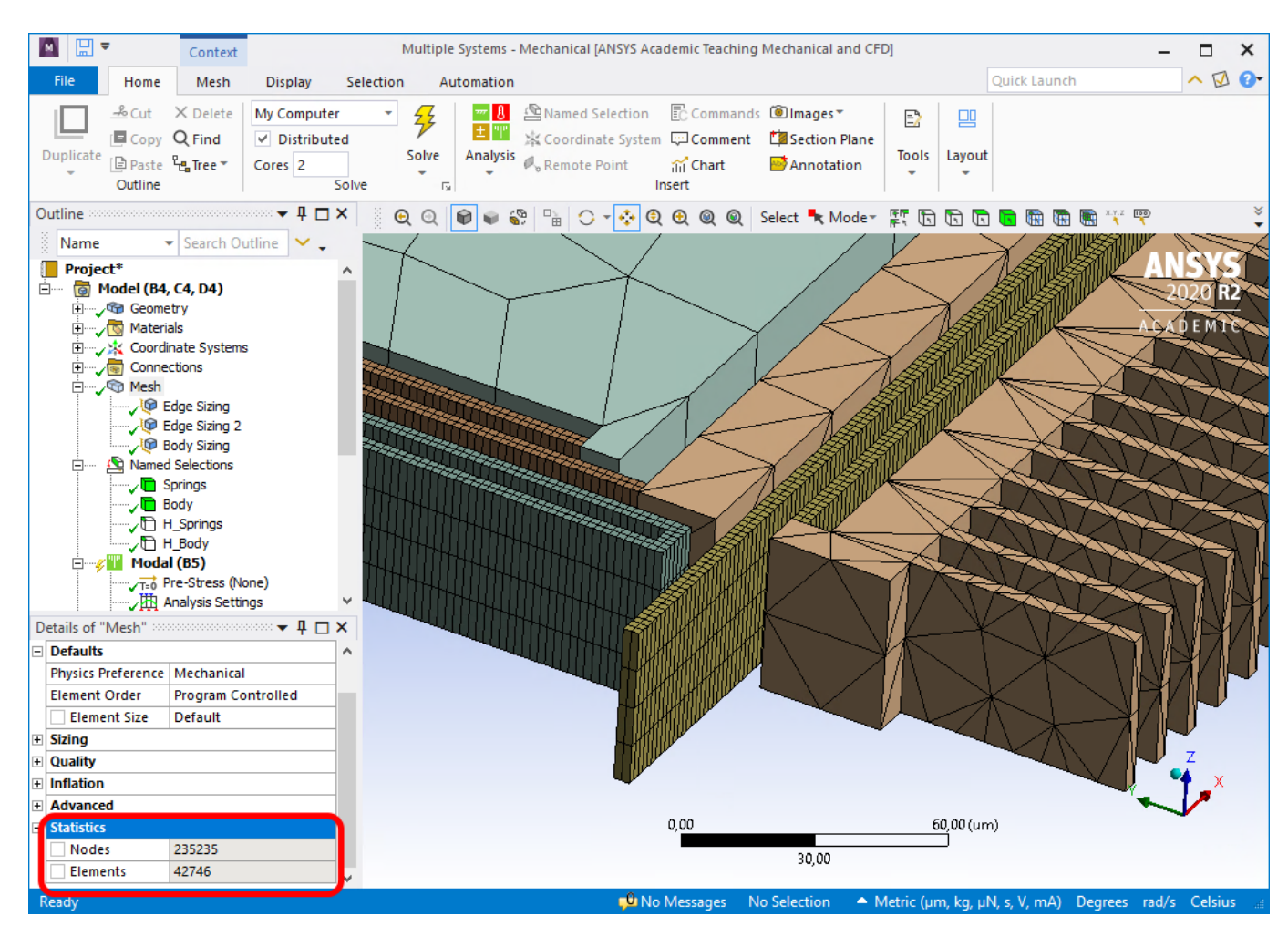

Рисунок 33 – Конечно-элементная модель ММГ

Раскройте пункт Statistics, в котором можно узнать количество узлов и элементов из которых состоит конечно-элементная модель ММГ.

12<sup>0</sup>. Задание закреплений для упругих подвесов.

Нажмите ПКМ на строке Modal и выберите пункт Fixed Support (Полное закрепление), рисунок 34.

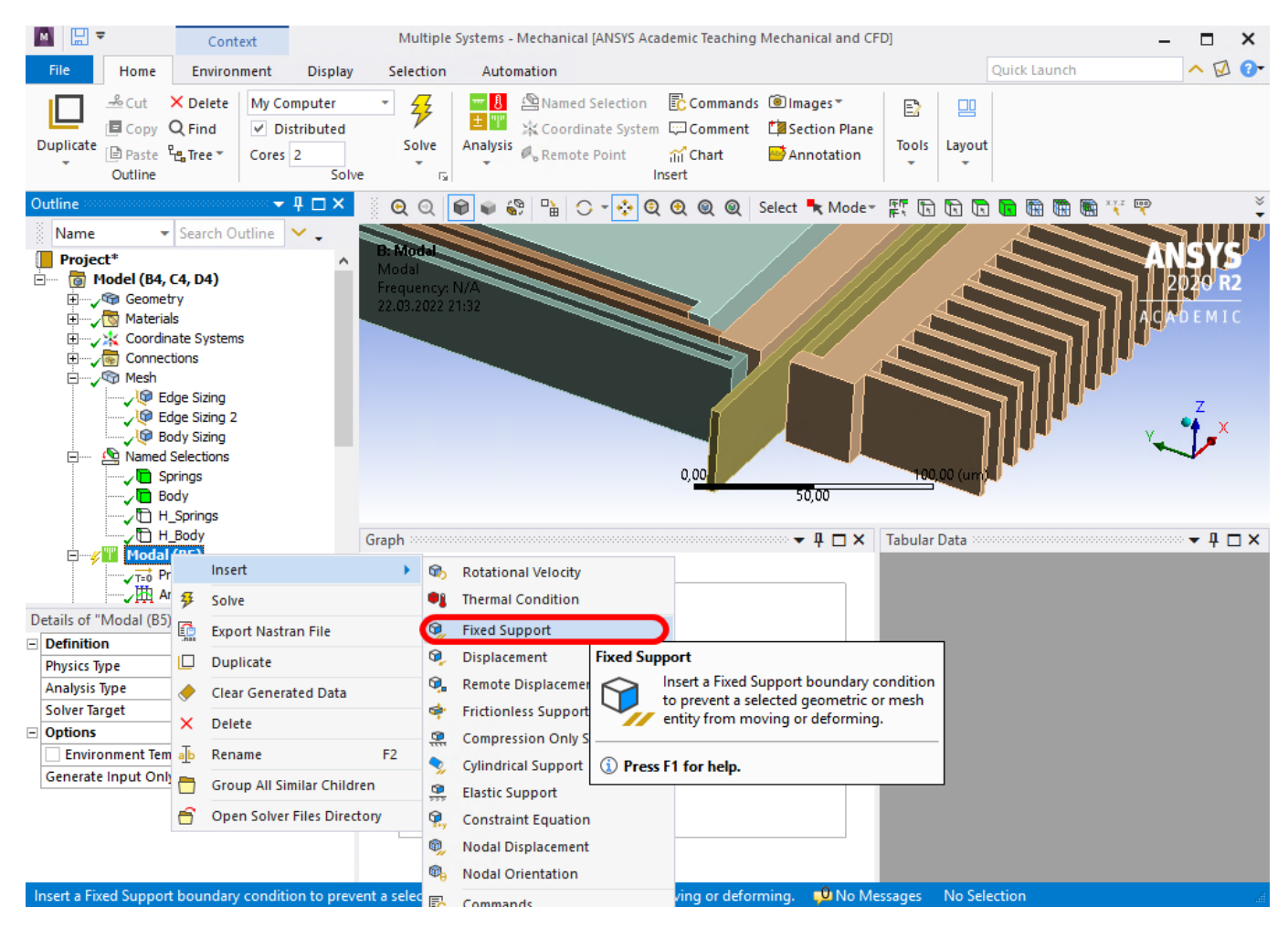

Рисунок 34 – Добавление функции полного закрепления

Смените тип выбираемых элементов модели. Установите выбор только поверхностей модели (Face), режим выбора – одиночный выбор (Single Select), рисунок 35.

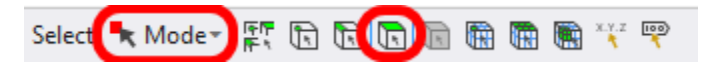

Рисунок 35 – Смена выбора типа элементов модели

Зажмите кнопку Ctrl и используя ЛКМ выберите 8 концов упругих подвесов и в окне Details of "Fixed Supports", нажмите кнопку Apply. Зафиксированные поверхности подсветятся синим цветом, рисунок 36.

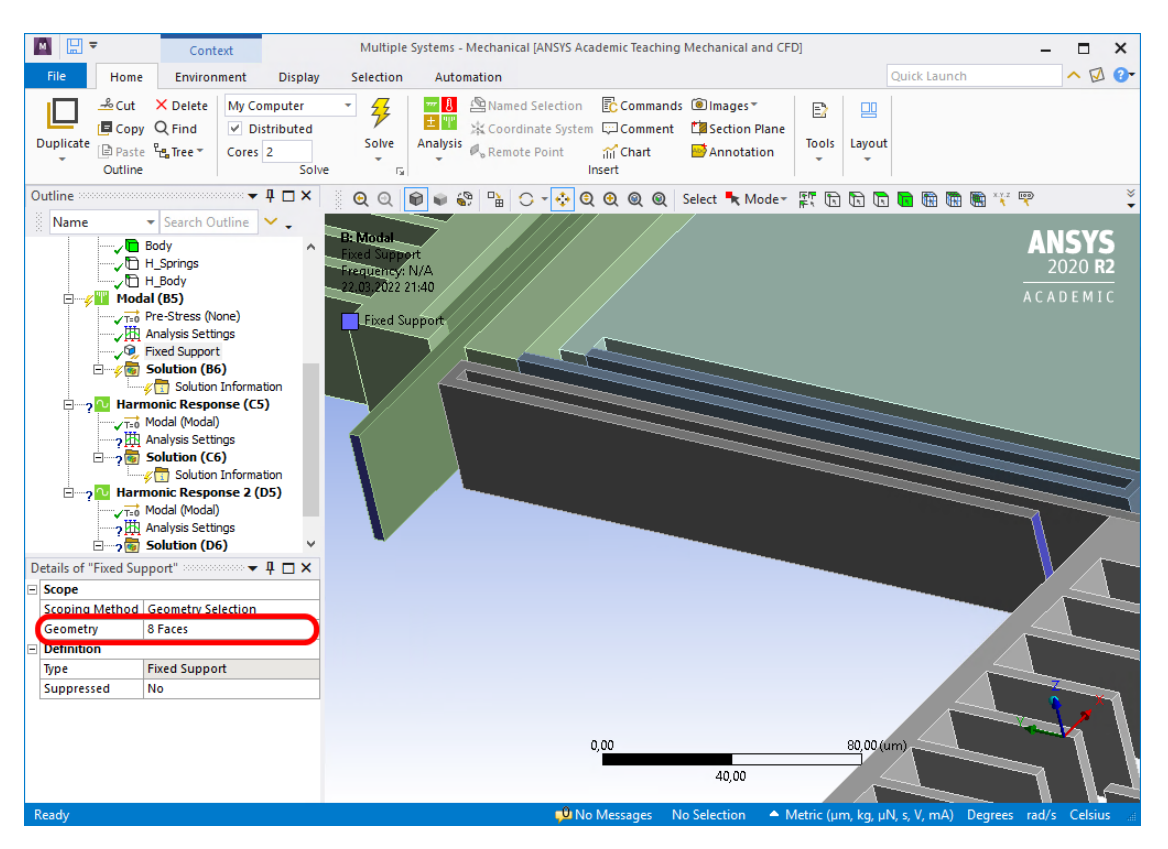

Рисунок 36 – Закрепление упругих подвесов

13<sup>0</sup>. Запуск на расчёт и обработка результатов модального анализа.

Нажмите на строке Solution, относящейся к компоненту Modal и выберите пункт Solve, рисунок 37.

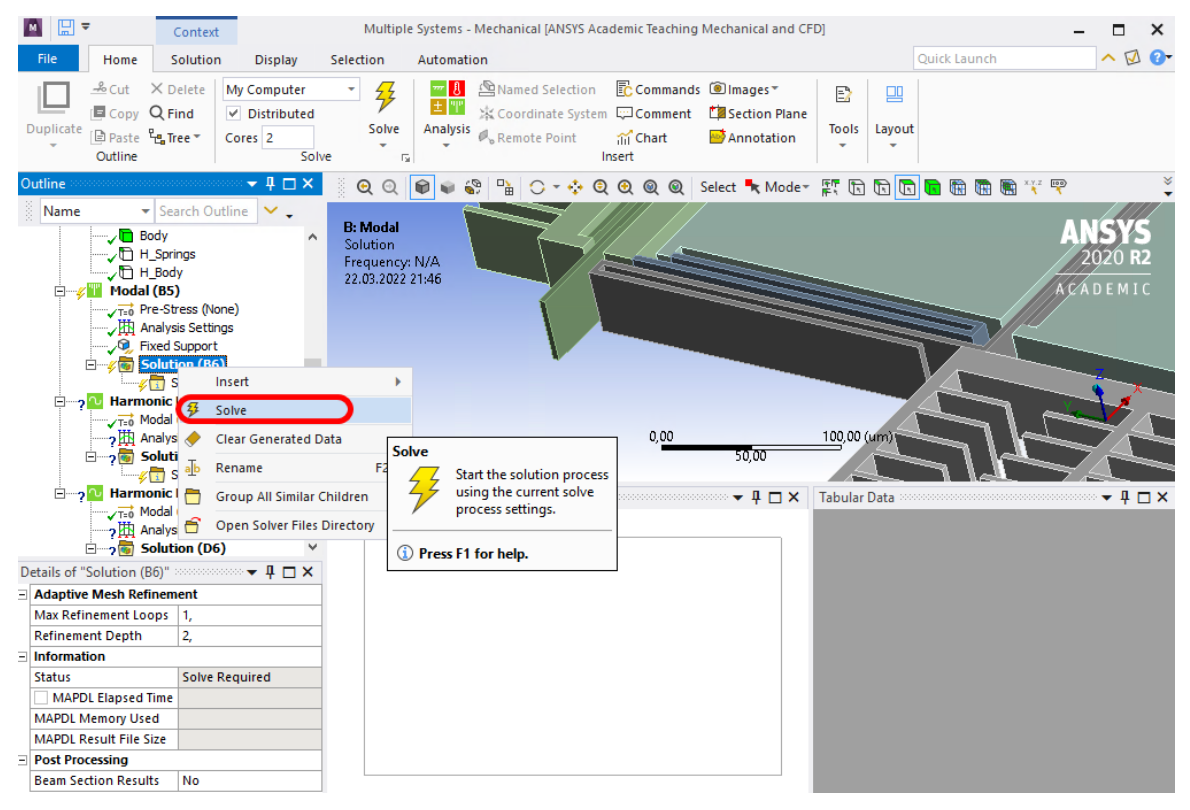

Рисунок 37 – Запуск модального анализа на расчёт

После окончания расчёта числовые значения модального анализа отобразятся в окне Tabular Data. При зажатой клавише Ctrl выберите первые 3 результата, нажмите ПКМ и выберите пункт Create Mode Shape Results, рисунок 38.

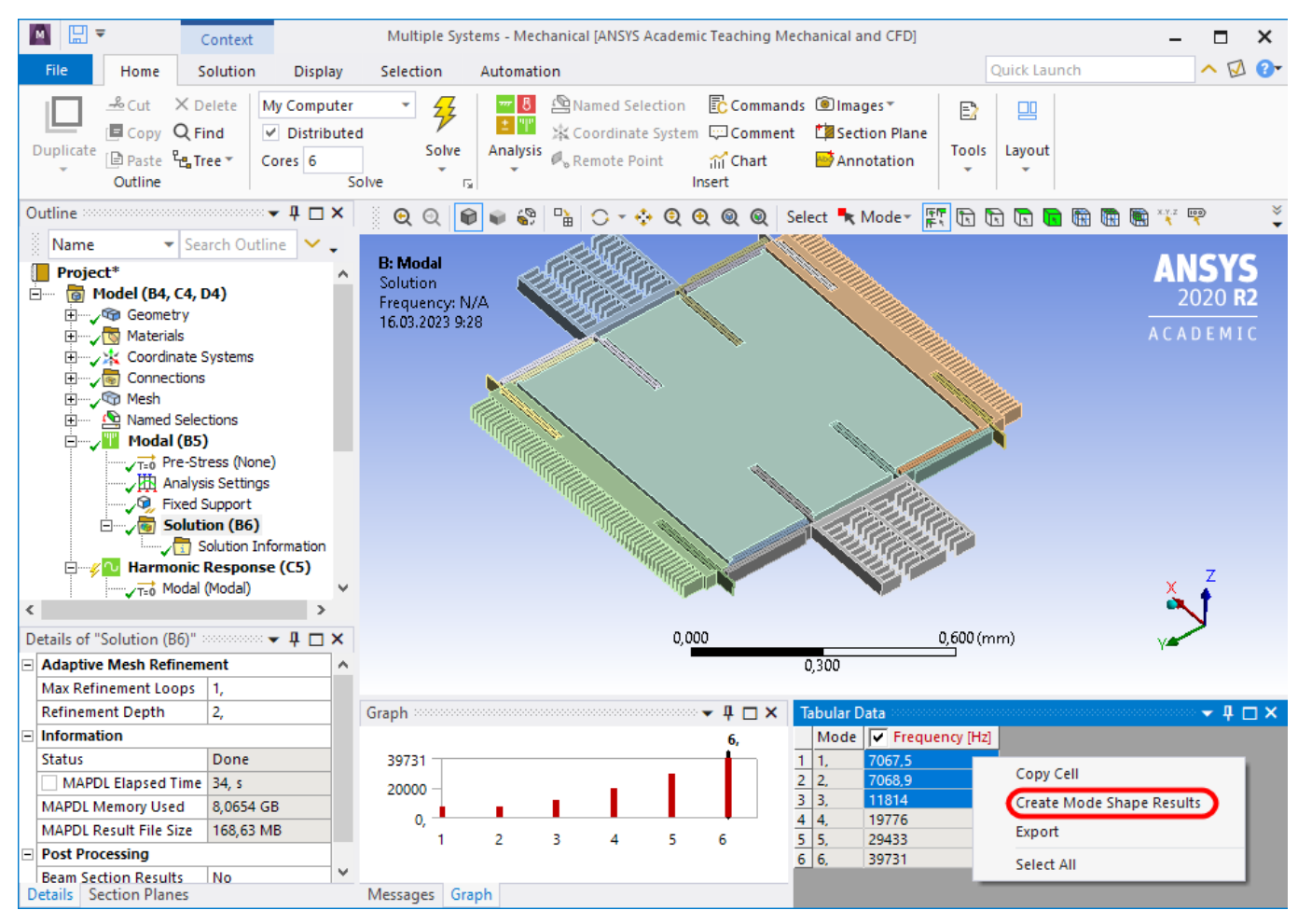

Рисунок 38 – Создание результатов анализа

После этого автоматически будут созданы 3 результата анализа для модального анализа. Нажмите на любом из них ПКМ и выберите строку Evaluate All Results, рисунок 39.

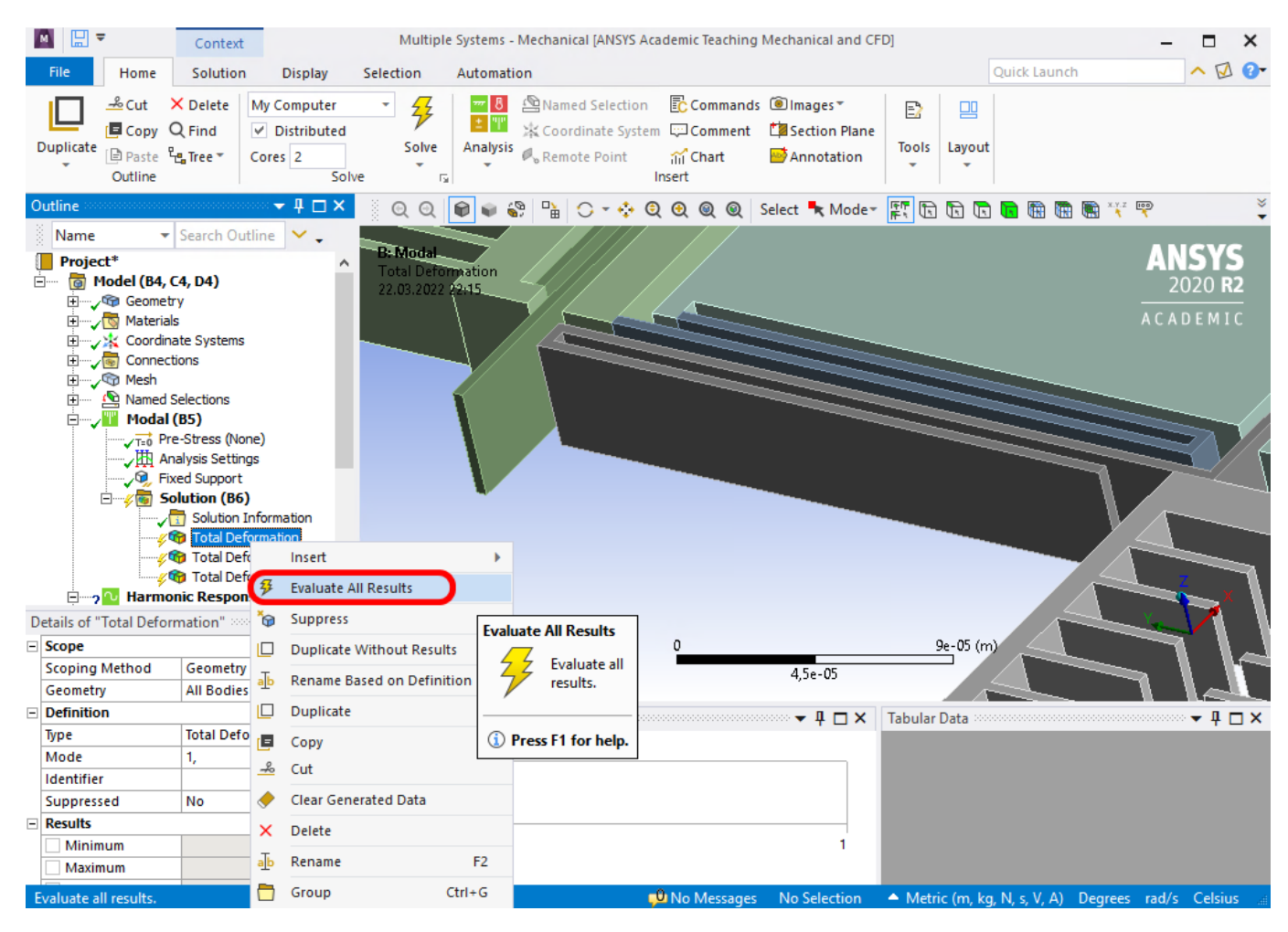

Рисунок 39 – Обновление добавленных результатов анализа

Таким образом были определены собственные частоты и формы колебаний ММГ.

14<sup>0</sup>. Определение силы, создаваемой гребенчатым приводом (ГП) вдоль оси Ү первичных колебаний.

ГП с изменяемой площадью перекрытия предназначены для линеаризации изменения емкости в зависимости от смещения и применяются для того, чтобы обеспечить постоянную электростатическую силу по отношению к смещению. Конструкция встречно-гребенчатого привода основана на создании усилия срабатывания за счет ряда параллельных пластин, скользящих параллельно друг другу, без изменения зазора между пластинами, рисунок 40.

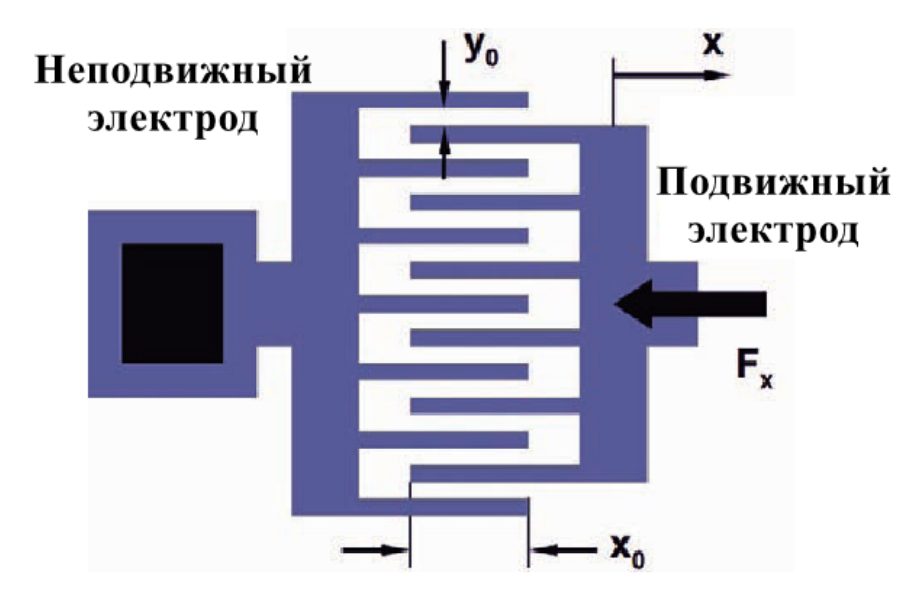

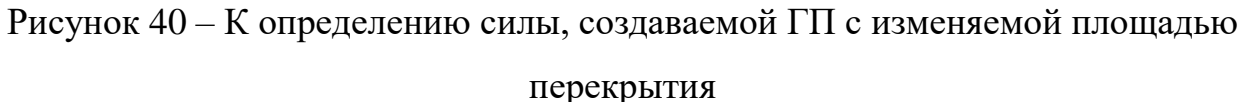

Электростатическая сила, создаваемая в направлении X для двух параллельных пластин, определяется по формуле 2.

$$F_{x} = \frac{1}{2} \frac{\partial C}{\partial x} \cdot U^{2} = \frac{1}{2} \frac{\partial (x_{0} - x)}{\partial x} \frac{\varepsilon \varepsilon_{0} z_{0}}{y_{0}} \cdot U^{2}$$
(1)

$$F_x = \frac{\mathcal{E}\mathcal{E}_0 Z_0}{y_0} \cdot U^2 \cdot N \tag{2}$$

 $\varepsilon_0$  – Электрическая постоянная равная 8,854\*10<sup>-12</sup> Ф/м; Z<sub>0</sub> – высота гребёнки в направлении оси Z; y<sub>0</sub> – расстояние между гребёнками; *N* – Количество емкостей входящих в ГС, шт.

Сила, создаваемая торцами ГП, рисунок 41 и определяется по формуле 3.

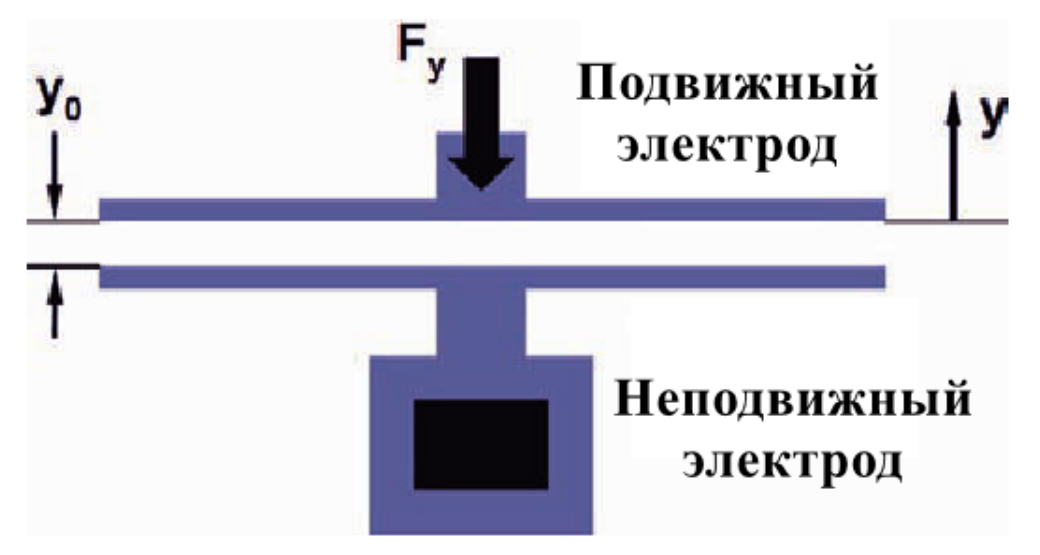

Рисунок 41 – К определению силы, создаваемой торцами гребёнок ГП

$$F_{y} = \frac{1}{2} \frac{\partial C}{\partial y} \cdot U^{2} = \frac{\varepsilon \varepsilon_{0} z_{0} x_{0}}{y_{0}^{2}} \cdot U^{2} \cdot N$$
(3)

После этого определите суммарную силу по формуле 4.

$$\Sigma F = F_x \cdot n_1 + F_y \cdot n_2, \tag{4}$$

где *n*<sub>1</sub> – количество емкостей с изменяемой площадью перекрытия, шт.;

*n*<sub>2</sub> – количество торцевых емкостей, шт.

Для того чтобы определить силу, создаваемую ГП вдоль оси первичных колебаний, используйте размеры гребенчатых структур, полученных на шаге 5<sup>0</sup>. Для ускорения расчёта воспользуйтесь программой MathCad. Напряжение задайте равным 10 В. Таким образом, определяется сила, которую создают гребенчатые структуры для создания первичных колебаний ИМ ММГ.

15<sup>0</sup>. Создание первого гармонического анализа.

Для первого гармонического анализа в Analysis Setting задайте параметр Range Minimum равным 0 Гц, параметр Range Maximum равным 10000 Гц, параметр Solution Intervals равным 51, рисунок 42.

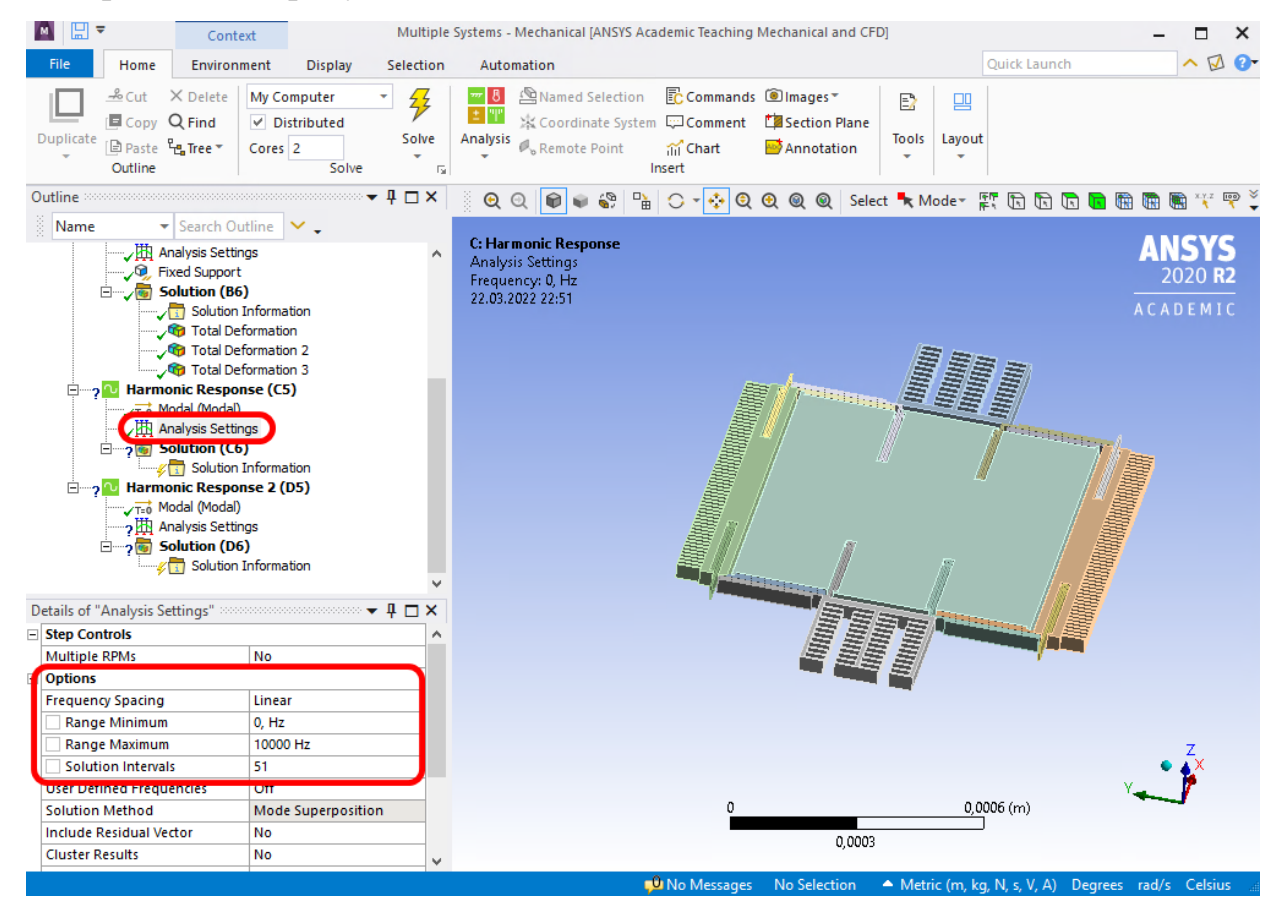

Рисунок 42 – Задание настроек для первого гармонического анализа

Добавьте нагрузку Force. Для этого, нажмите ПКМ на строке первого гармонического анализа и выберите пункт Force, рисунок 43.

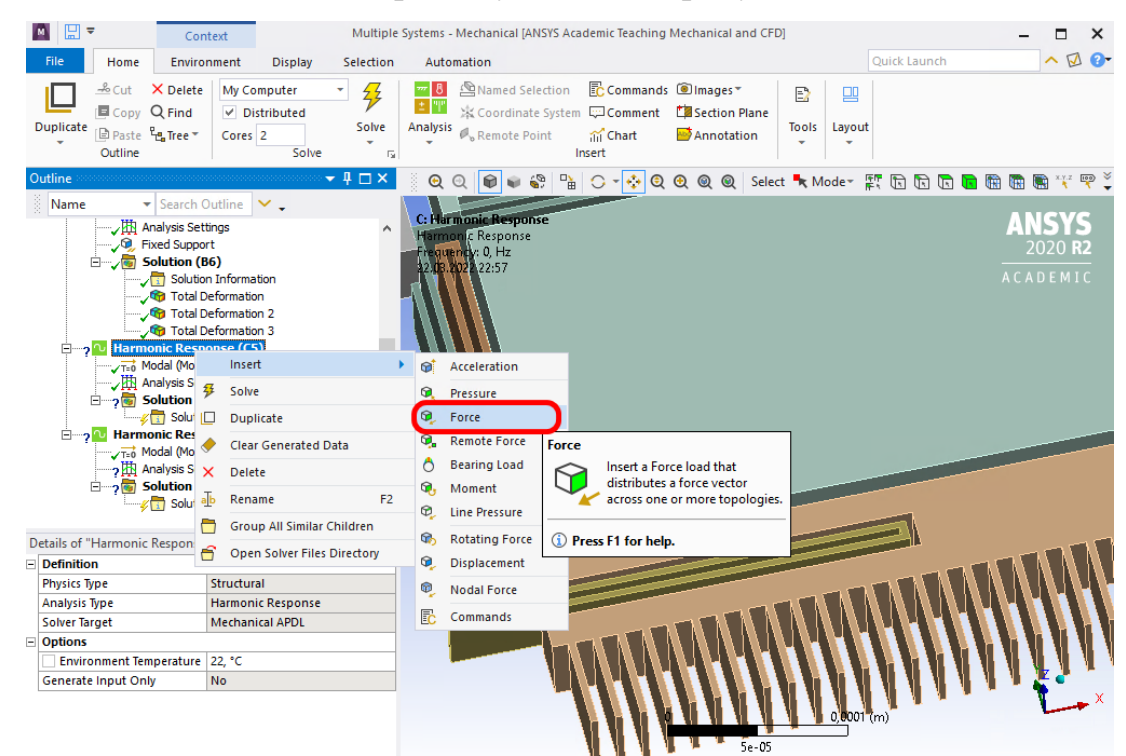

Рисунок 43 – Добавление нагрузки в виде силы

Выберите поверхность приложения силы (подсвечено красным цветом) и её направление (красная стрелка), как указано на рисунке 44.

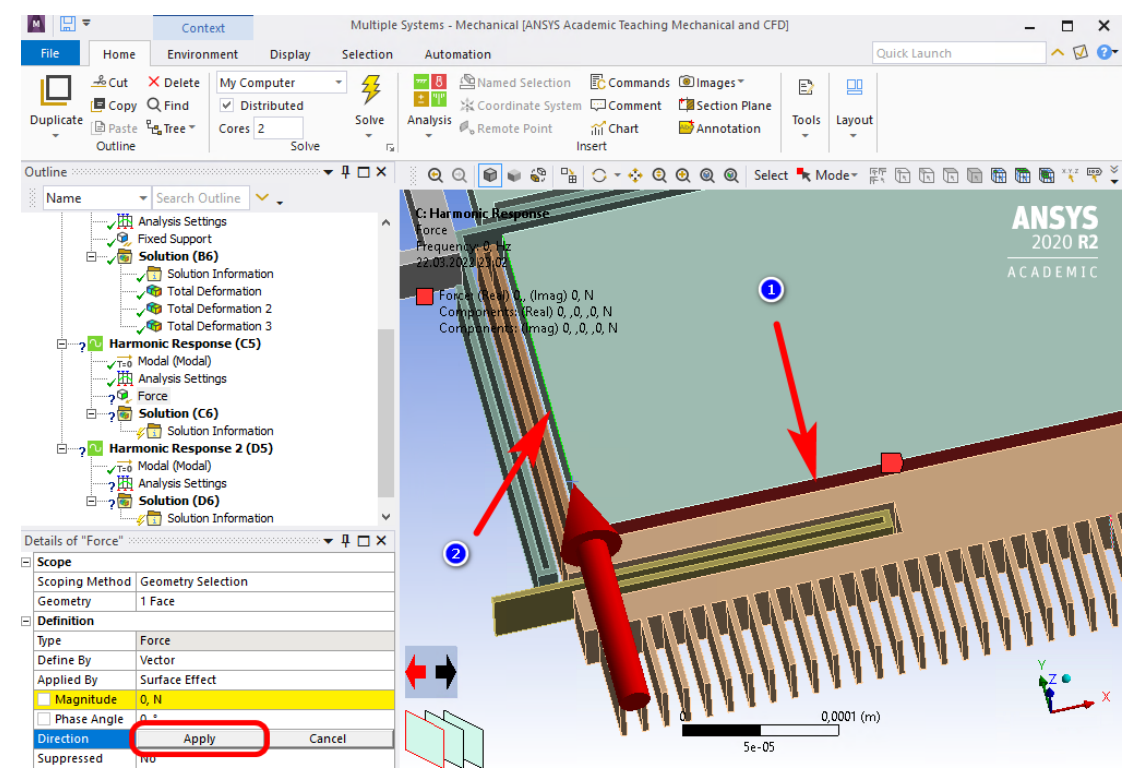

Рисунок 44 – Приложение силы для создания первичных колебаний

Параметр Magnitude установите равным силе, создаваемой ГП для создания первичных колебаний, полученном на шаге **14**<sup>0</sup>.

Нажмите ЛКМ на строке Solution первого гармонического анализа. Затем нажмите на вкладку Solution. Раскройте список Chart. Затем раскройте список Frequency Response и выберите пункт Deformation, рисунок 45.

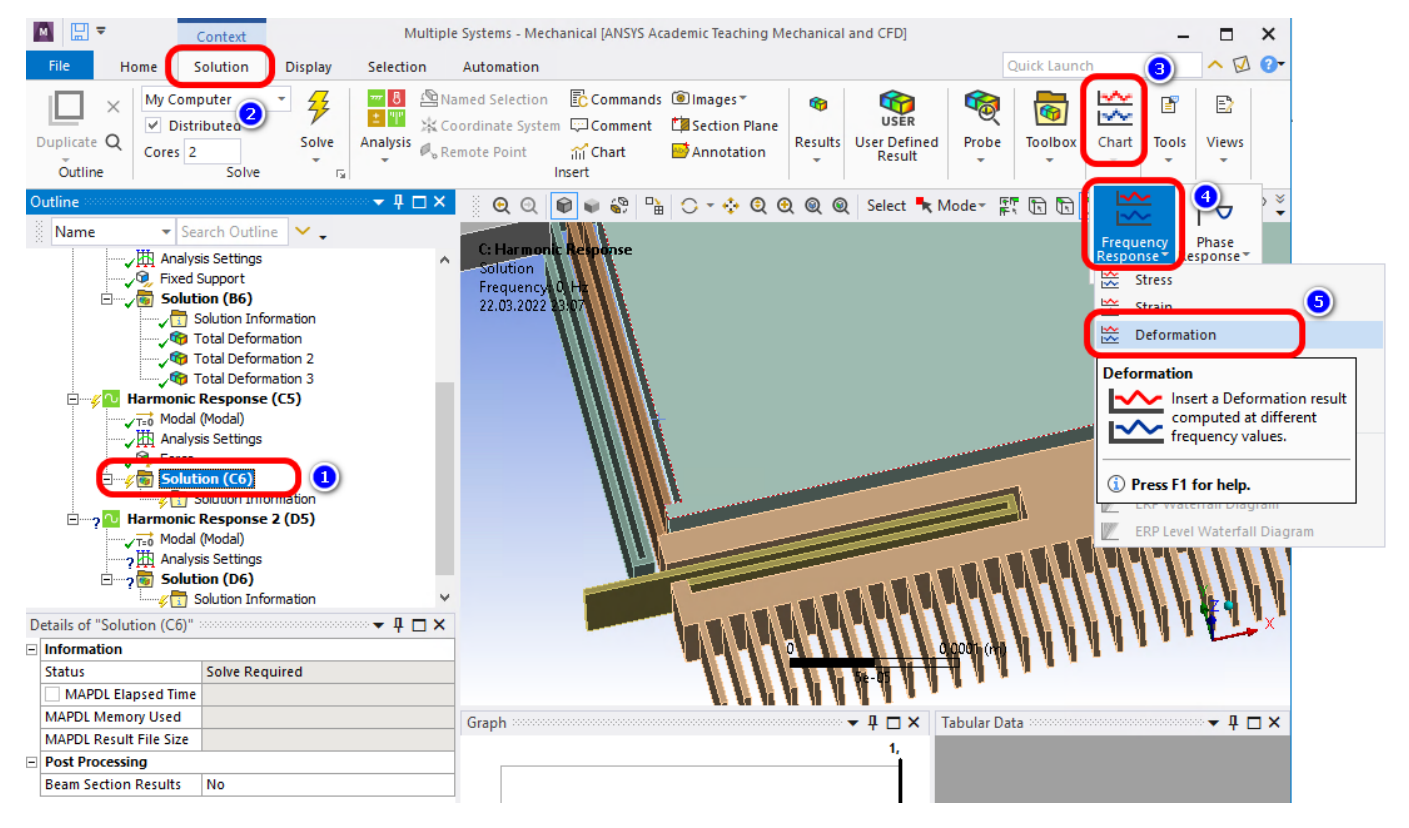

Рисунок 45 – Создание результата первого гармонического анализа

Для параметра Geometry, выберите все тела принадлежащие модели и нажмите кнопку Apply. Параметр Orientation задайте равным Y Axis, рисунок 46.

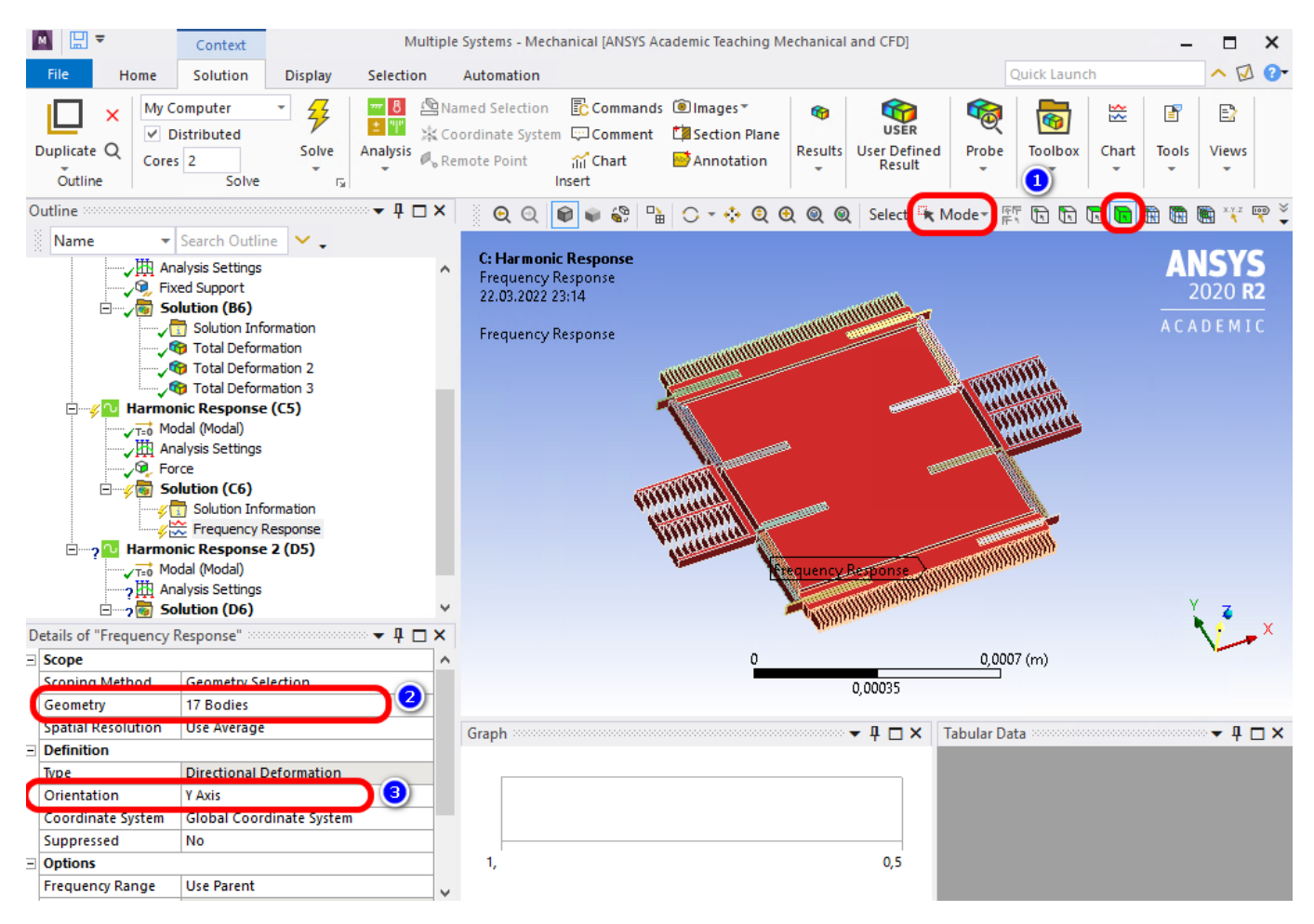

Рисунок 46 – Настройка первого результата гармонического анализа

Для запуска на расчёт первого гармонического анализа нажмите ПКМ на строке Solution и выберите пункт Solve.

**16**<sup>0</sup>. Обработка результатов первого гармонического анализа.

Таким образом, по результатам решения первого гармонического анализа будет получена амплитудно-частотная характеристика (АЧХ) ИМ ММГ вдоль оси возбуждения первичных колебаний.

Запишите максимальное значение АЧХ вдоль оси первичных колебаний.

Сохраните АЧХ первичных колебаний. Для этого, в результатах первого гармонического анализа ЛКМ выберите Frequency Response. В результате этого отобразится АЧХ. Также внизу появится окно Tabular Data в котором записаны все координаты АЧХ. Нажмите в этом окне в любом месте ПКМ и выберите пункт Export. Сохраните файл с данными в папке Вашего проекта.

17<sup>0</sup>. Создание второго гармонического анализа.

Для второго гармонического анализа в Analysis Setting задайте те же параметры что и для первого гармонического анализа.

В качестве нагрузки будет использоваться сила Кориолиса, воздействующая на ИМ ММГ вдоль оси чувствительности. Данная сила определяется по формуле 5.

$$F_k = 2 \cdot m \cdot (\omega \cdot \nu), \tag{5}$$

где m – масса ИМ исследуемого ММГ равная 6,48941 · 10<sup>-8</sup> кг;

*w* – угловая скорость вращения основания вокруг оси Z равная 300 град/сек;

*v* – линейная скорость движения ИМ, которая определяется по формуле 6.

$$v = f \cdot a_n,\tag{6}$$

где *f* – собственная частота колебаний по оси чувствительности (X) ММГ, Гц;

 $a_n$  – амплитуда первичных колебаний, м.

Добавьте нагрузку Force для второго гармонического анализа. Выберите поверхность приложения силы  $F_k$  (подсвечено красным цветом) и её направление (красная стрелка), как указано на рисунке 47.

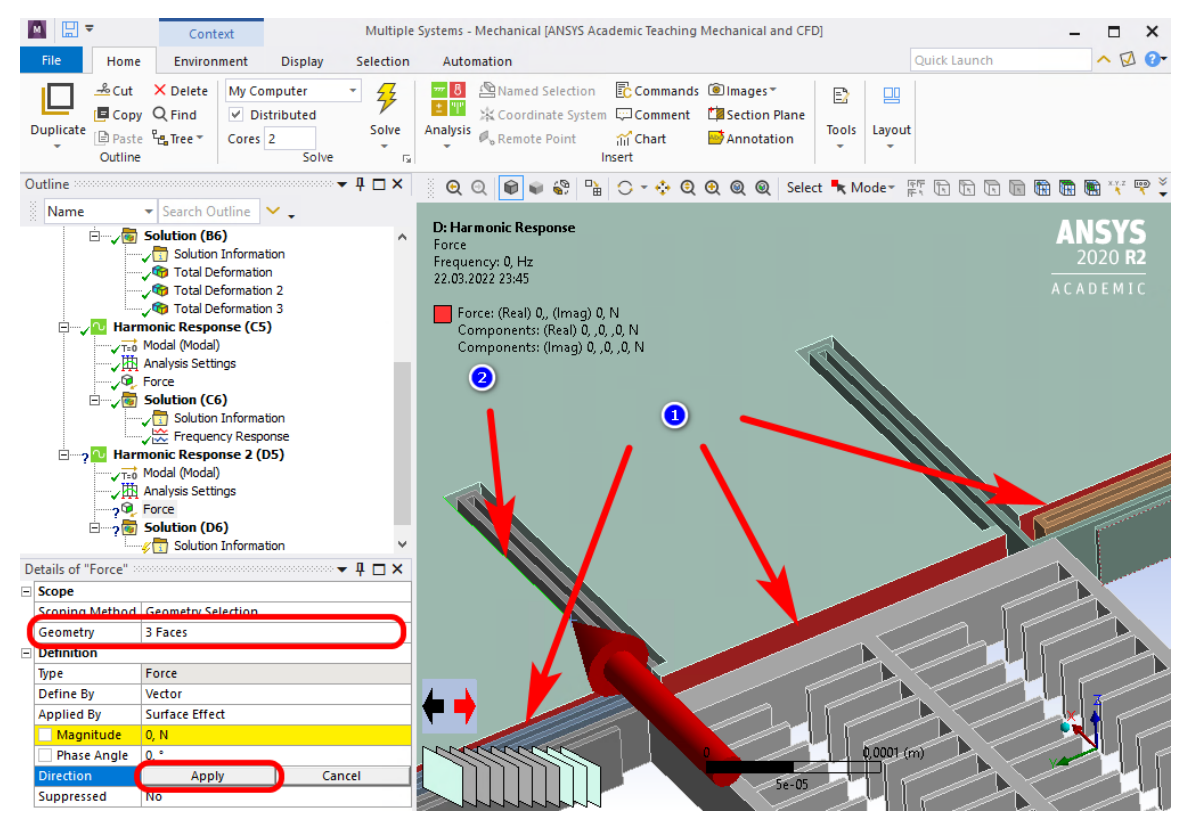

Рисунок 47 – Приложение силы Кориолиса вдоль оси Х

Параметр Magnitude установите равным ранее рассчитанной силе Кориолиса.

Создайте результат для второго гармонического анализа такой же, как и для первого гармонического анализа, только параметр Orientation сделайте равным X Axis, рисунок 48.

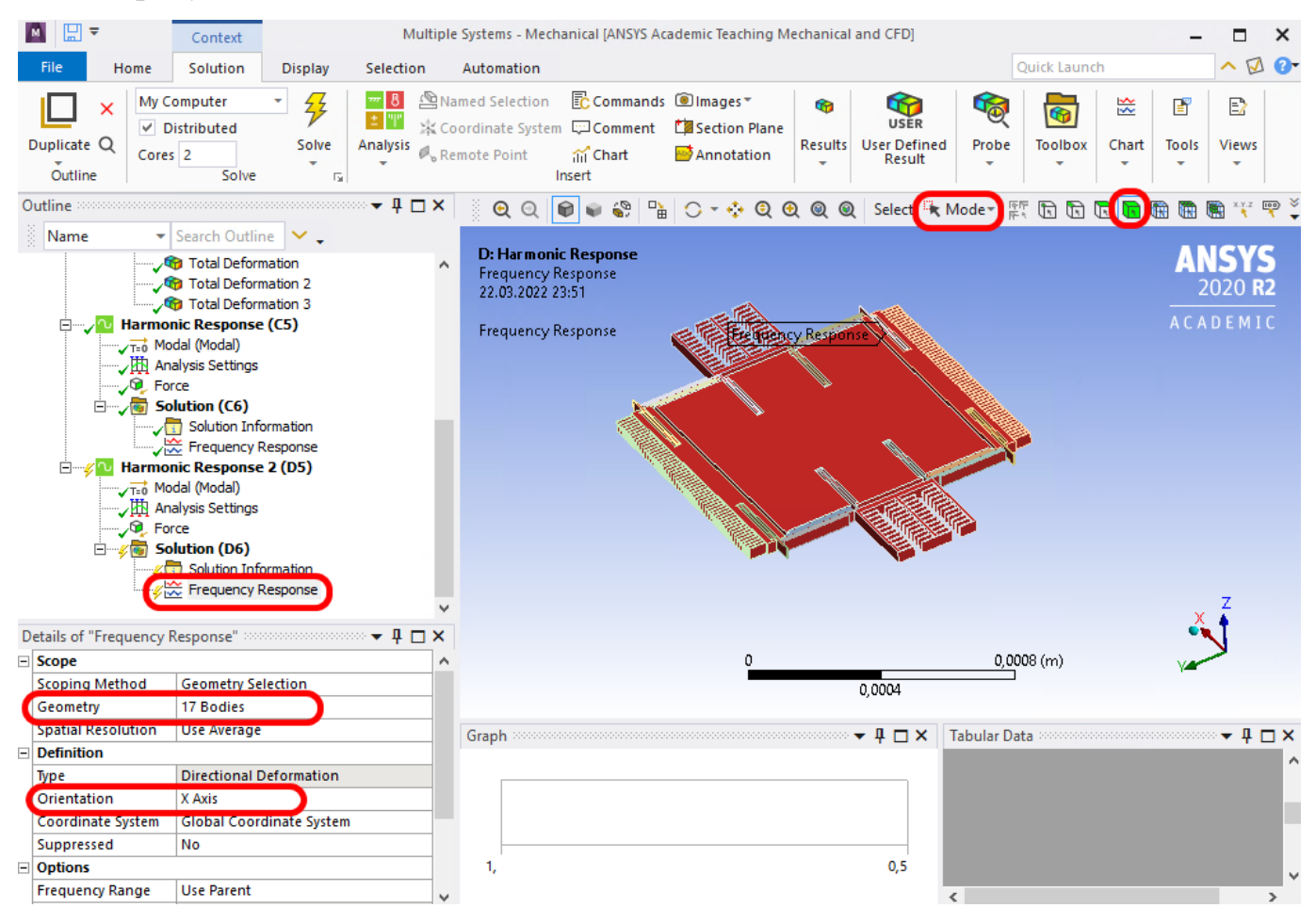

Рисунок 48 – Настройка результата анализа для второго гармонического анализа Запустите второй гармонический анализ на расчёт.

В результате будет получена АЧХ ИМ ММГ вдоль оси вторичных колебаний. Запишите максимальную амплитуду перемещений *A*<sub>2</sub> из АЧХ вдоль оси вторичных колебаний и экспортируйте АЧХ в файл.

18<sup>0</sup>. Определение чувствительности ГС по оси вторичных колебаний.

Далее необходимо определить на сколько изменится ёмкость при перемещении ИМ вдоль оси чувствительности ММГ при воздействии угловой скорости равной 1 град/сек. Для этого воспользуйтесь программой MathCad.

Сначала определяется зависимость отклонения ИМ вдоль оси чувствительности от угловой скорости  $\Delta l$ . Для этого, необходимо максимальную

амплитуду АЧХ разделить на соответствующую ей угловую скорость вращения основания ИМ. Единица измерения м/град/сек.

$$\Delta l = \frac{A_2}{\omega},\tag{7}$$

где  $A_2$  – максимальная амплитуда перемещений по оси вторичных колебаний, полученная на шаге 17<sup>0</sup>, м;

*w* – угловая скорость вращения основания вокруг оси Z равная 300 град/сек.

На следующем шаге необходимо определить начальную ёмкость  $C_0$  ГС вдоль оси чувствительности. Далее определите ёмкость  $C_1$  ГС в случае, когда на ИМ воздействует угловая скорость вращения равная 1 град/сек. После этого вычтите из  $C_1$  значение  $C_0$ .

$$\Delta C = C_1 - C_0 \tag{8}$$

И таким образом Вы получите чувствительность ММГ относительно к изменению ёмкости. Единица измерения Ф/град/сек.

**19**<sup>0</sup>. Повторите шаги 17<sup>0</sup> и 18<sup>0</sup> делая угловую скорость вращения равной 200, 100 и 50 град/сек.

#### Содержание отчёта

1. Цель.

2. 3D-модель гироскопа из программы Space Claim.

3. 3D-модель с наложенной КЭ сеткой.

4. Скриншот из программы ANSYS Workbench на котором будет отчётливо видно количество конечных элементов и узлов модели.

5. Первые 3 собственные формы и частоты колебаний сенсора ММГ.

6. График АЧХ первичных колебаний построенный в программе Excel.

7. График АЧХ вторичных колебаний при угловой скорости вращения основания равной 300, 200, 100, 50 град/сек построенный в программе Excel.

8. Значения чувствительности сенсора ММГ при угловой скорости вращения равной 300, 200, 100, 50 град/сек.

9. Каким образом можно повысить чувствительность сенсора ММГ?

10. Выводы по работе.